# راهنمای

## سامانه مديريت اطلاعات آزمايشگاه جامع تحقيقات

# دانشگاه علوم پزشکی اصفهان

تیرماه ۱۳۹۸

#### فهرست مطالب

ورود به محیط کاربری <u>ثبتنام در سامانه</u> فعالسازی شماره تلفن همراه فراموشی رمز عبور ویرایش اطلاعات کاربری مراحل درخواست آزمون ثبت درخواست جدید ارسال درخواست (پیشنویس) ویرایش درخواست مشاهده درخواستهای ردشده يرداخت هزينه تحویل نمونه به آزمایشگاه مشاهده نتايج

#### ورود به محیط کاربری

۱. نام کاربری و گذرواژه (رمز عبور) خود را وارد نمایید.

۲. در قسمت کد داخل تصویر، عبارتی که داخل تصویر نمایش داده شده است، را وارد نمایید.

۳.بر روی دکمهی ورود کلیک کنید.

| مان المانه مدیریت اطلاعات آزمایشگاه جامع تحقیقات دانشگاه علوم پرشکن اصفهان 🧕 |       | 83 |
|------------------------------------------------------------------------------|-------|----|
| 🛈 🔏 researchlab. <b>mui.ac.ir</b> /login                                     | ••• 🚖 | Ξ  |

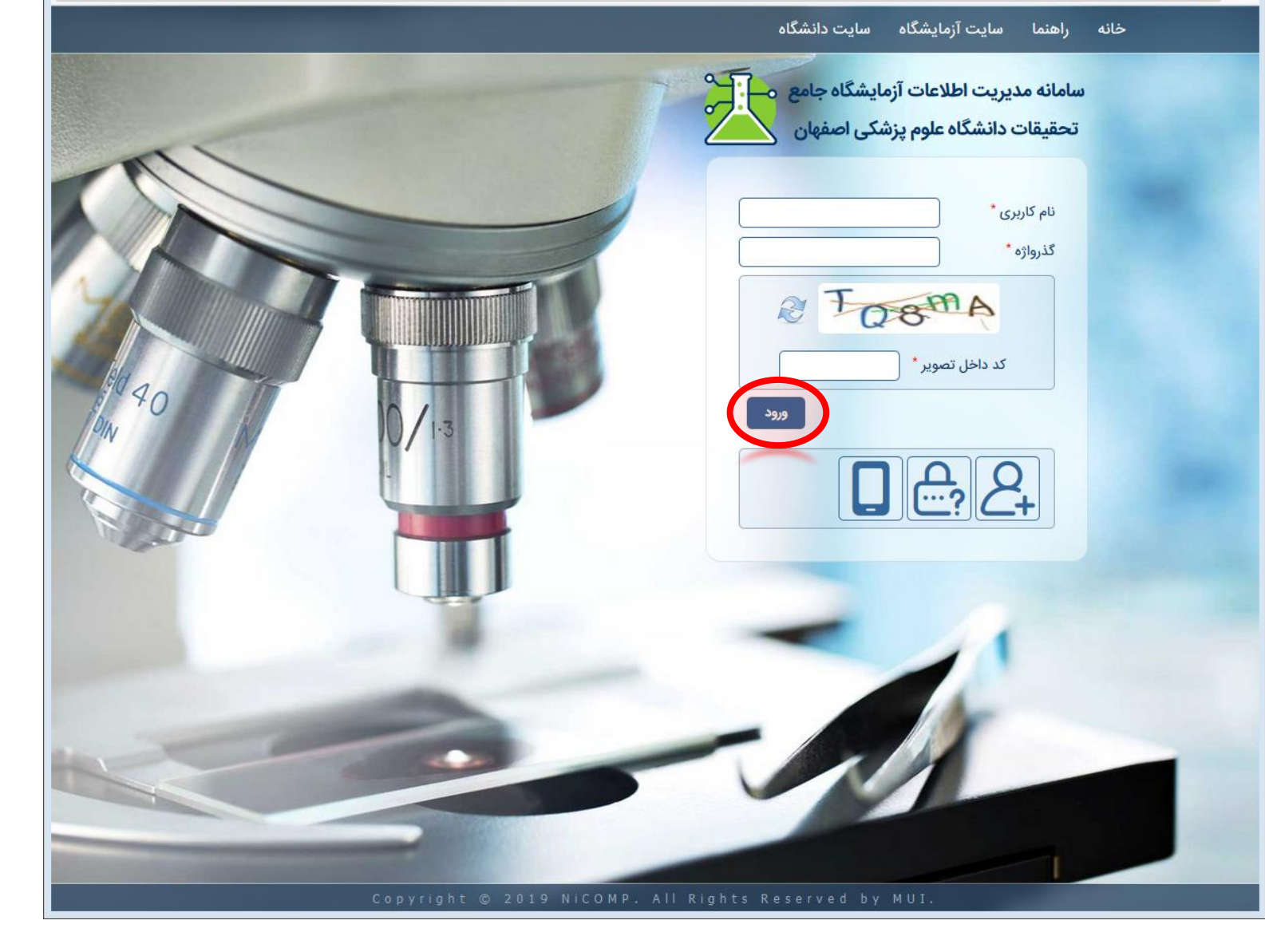

ثبتنام در سامانه

۱. جهت ثبتنام در سامانه، بر روی گزینهی «ایجاد حساب کاربری جدید» کلیک نمایید.

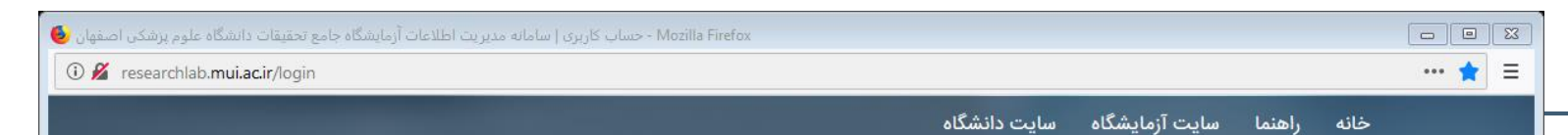

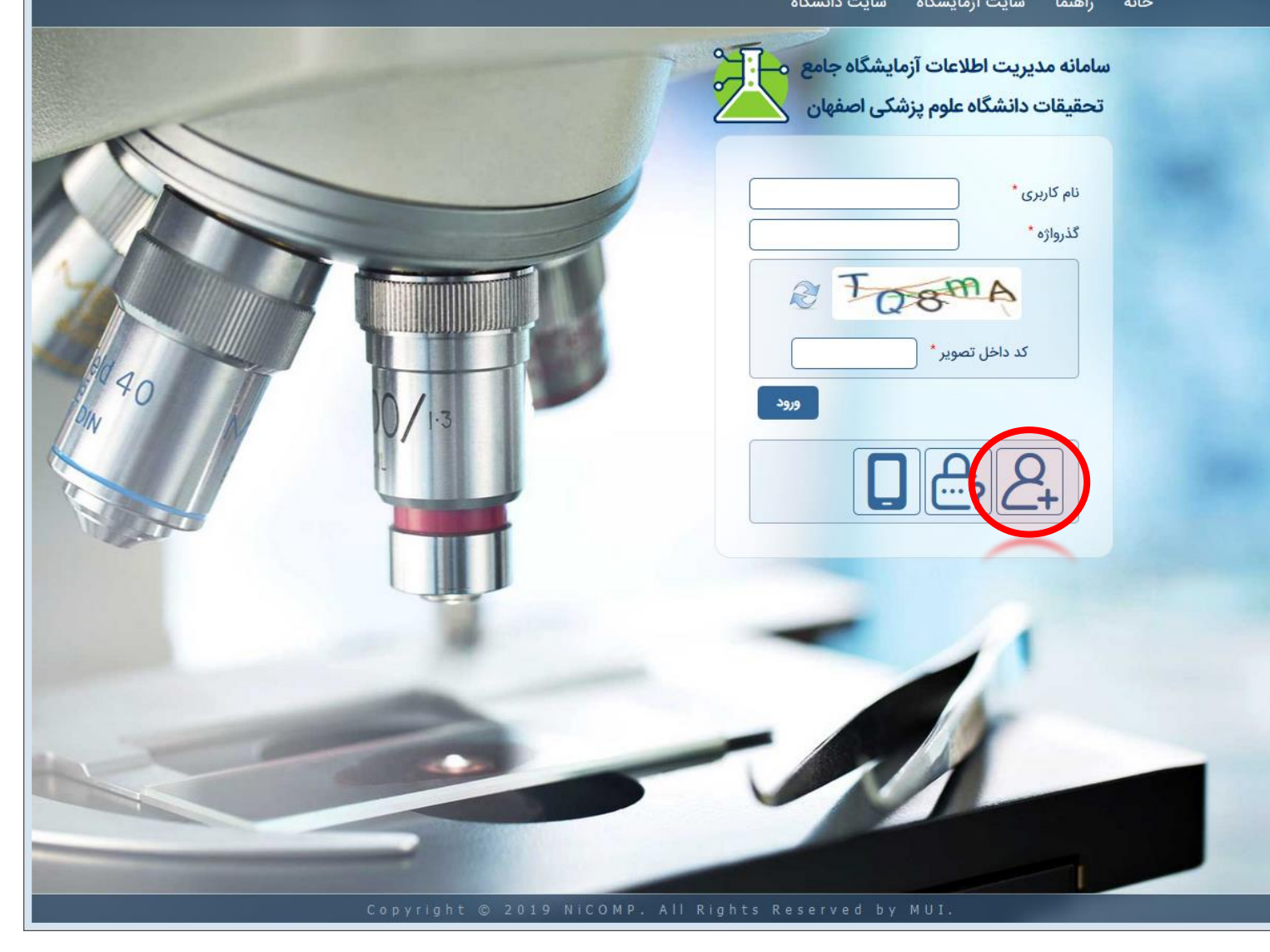

#### ثبتنام در سامانه

- ۲. در صفحهی مربوط به ثبتنام، ابتدا مشخصات کاربری خود شامل «نام کاربری»، «پست الکترونیکی» و «گذرواژه» (رمز عبور) را وارد نمایید.
- ۳.در قسمت «اطلاعات فردی»، ابتدا یکی از انواع متقاضی. «حقیقی» یا «حقوقی» را انتخاب نمایید.
- ۴. بر اساس نوع متقاضی انتخابی، اطلاعات مربوطه را تکمیل نمایید.
- ۵. در قسمت «تلفن همراه»، شماره تلفن همراه خود را درج نمایید.

- در قسمت تلفن ثابت، با کلیک کردن بر روی «+» میتوانید یک تلفن جدید ثبت نمایید.
- در صورتی که شخص حقیقی میباشید، جهت استفاده از تخفیفها، مدرک سازمانی خود را بارگذاری نمایید.

| - حساب کاربری   سامانه مدیریت اطلاعات آزمایشگاه جامع تحقیقات دانشگاه علوم پزشکن اصفهان 😆 |         |
|------------------------------------------------------------------------------------------|---------|
| 🛈 🔏 researchlab.mui.ac.ir/user/register                                                  | ··· ☆ = |

| the second second second second second second second second second second second second second second second se | خانه راهنما سایت آزمایشگاه سایت دانشگاه                                                                                                    |
|----------------------------------------------------------------------------------------------------|----------------------------------------------------------------------------------------------------|
|                                                                                                    | سامانه مدیریت اطلاعات آزمایشگاه جامع<br>تحقیقات دانشگاه علوم پزشکی اصفهان                                                                                                    |
|                                                                                                    | نام کاربری*<br>پست الکترونیکی*<br>گذرواژه*<br>تایید گذرواژه *                                                                                                    |
| 20 40<br>DW                                                                                                    | اطلاعات فردی<br>نوع متقاضی *<br>حقیقی ○ حقوقی<br>نام و نامخانوادگی* (نام و نامخانوادگی                                                                                                    |
|                                                                                                    | واحد سارمانی الم علی می جدام - الم می جدام - الم حدام - الم می جدام - الم می جدام - الم حدام - الم حدام - الم - المم - الم - الم - الم - الم - الم - الم - الم - الم - ال |
|                                                                                                    | مدارک سازمانی<br>No file selectedBrowse                                                                                                    |
|                                                                                                    | مماره تلغن<br>شماره تلغن<br>Appyright © 2019 NiCOMP, All Rights Reserved by MUL                                                                                                    |

| سامانه | در | تنام | ثب |
|--------|----|------|----|
|--------|----|------|----|

۶. عبارت داخل تصویر امنیتی را وارد نموده و کلید «ایجاد حساب کاربری جدید» را کلیک کنید.

نکات:

 درج شماره تلفن همراه، اجباری بوده و درگاه دریافت اطلاعات سامانه توسط شما میباشد. لذا در وارد کردن صحیح آن، دقت نمایید.

| ہ علوم پزشکن اصفہان 👏 | - حساب کاربری   سامانه مدیریت اطلاعات ازمایشگاه جامع تحقیقات دانشگاه - Mozilla Firefox |        |
|-----------------------|----------------------------------------------------------------------------------------|--------|
| U 💋 researchlab.      | .mu.ac.ir/user/register                                                                | ··· 12 |
|                       | نه راهنما سایت آزمایشگاه سایت دانشگاه                                                  | خا     |
|                       |                                                                                        |        |
|                       | پست الکترونیکی*                                                                        |        |
|                       | گذرواژه *                                                                              |        |
| N                     | تاييد گذرواژه *                                                                        |        |
|                       | اطلاعات فردی                                                                           |        |
|                       | نوع متقاضي *                                                                           |        |
|                       | 🔿 حقيقى 😒 حقوقى                                                                        |        |
| 7                     | <b>نام شرکت یا سازمان</b> * (نام شرکت یا سازمان                                        |        |
|                       |                                                                                        |        |
| Ba                    |                                                                                        |        |
| \$ 40                 |                                                                                        |        |
| M                     |                                                                                        |        |
|                       | → تلفن همراه –                                                                         |        |
|                       | شماره تلفن *                                                                           |        |
| all's                 |                                                                                        |        |
|                       | 29311                                                                                  |        |
|                       |                                                                                        |        |
|                       | کد داخل تصویر *                                                                        |        |
|                       | ایجاد حساب کاربری جدید                                                                 |        |
|                       |                                                                                        |        |
| 1                     |                                                                                        |        |
|                       |                                                                                        |        |
|                       |                                                                                        |        |
|                       |                                                                                        |        |
|                       |                                                                                        |        |

| محساب کاربری   سامانه مدیریت اطلاعات آزمایشگاه جامع تحقیقات دانشگاه علوم پزشکی اصفهان 🧕 |     | • | 83 |
|-----------------------------------------------------------------------------------------|-----|---|----|
| 🛈 🔏 researchlab.mui.ac.ir/login                                                         | *** | * | ≡  |

#### فعالسازي شماره تلفن همراه

۱. در صفحهی اصلی بر روی «تأیید شماره تلفن همراه» کلیک کنید.

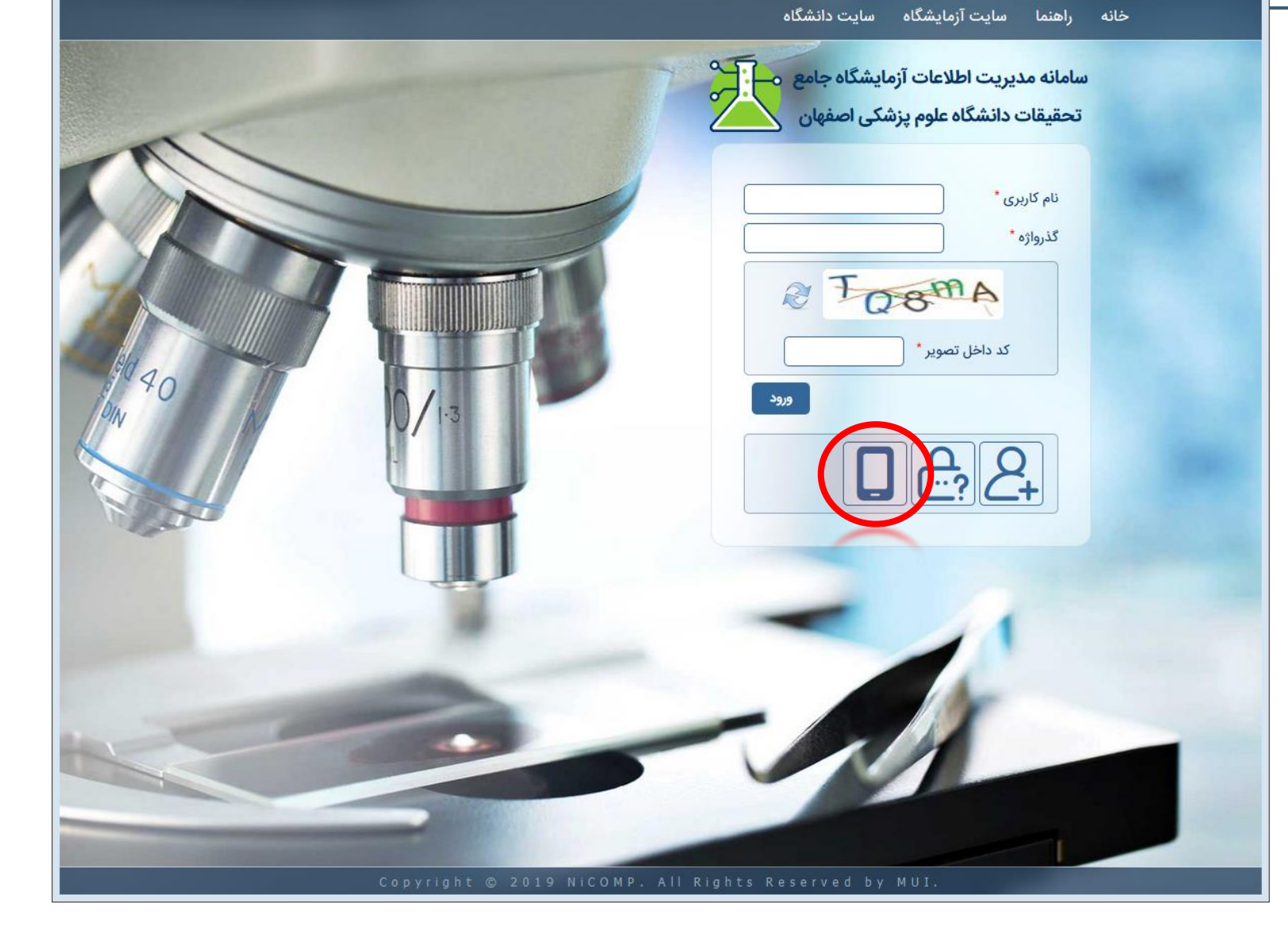

#### فعالسازی شماره تلفن همراه

۲. در صفحهی باز شده، ابتدا شماره تلفن همراه خود را درج نمایید.

- ۳.در صورتی که کد تأیید را دریافت نمودهاید، آن را در قسمت مربوطه وارد کنید، در غیر این صورت بر روی کلید «ارسال کد تأیید» کلیک کنید.
  - ۴. نهایتاً کلید «تأیید شماره تلفن» را کلیک کنید.

- پس از فشردن کلید «ارسال کد تأیید» بایستی جهت دریافت مجدد کد، حداقل ۶۰ ثانیه منتظر بمانید.
- با توجه به ترافیک شبکهی مخابراتی، احتمال تأخیر در دریافت کد وجود دارد.
   در این صورت از درخواست مکرر، پرهیز نموده و بعد از دریافت کد در هر زمانی،
   به این صفحه مراجعه و شماره تلفن همراه خود را فعال نمایید.

| 🔞 - حساب کاربری   سامانه مدیریت اطلاعات آزمایشگاه جامع تحقیقات دانشگاه علوم پزشکن اصفهان - Mozilla Firefox |     |
|----------------------------------------------------------------------------------------------------|-----|
| ① researchlab.mui.ac.ir/user/mobile-confirmation                                                           | ☆ Ξ |

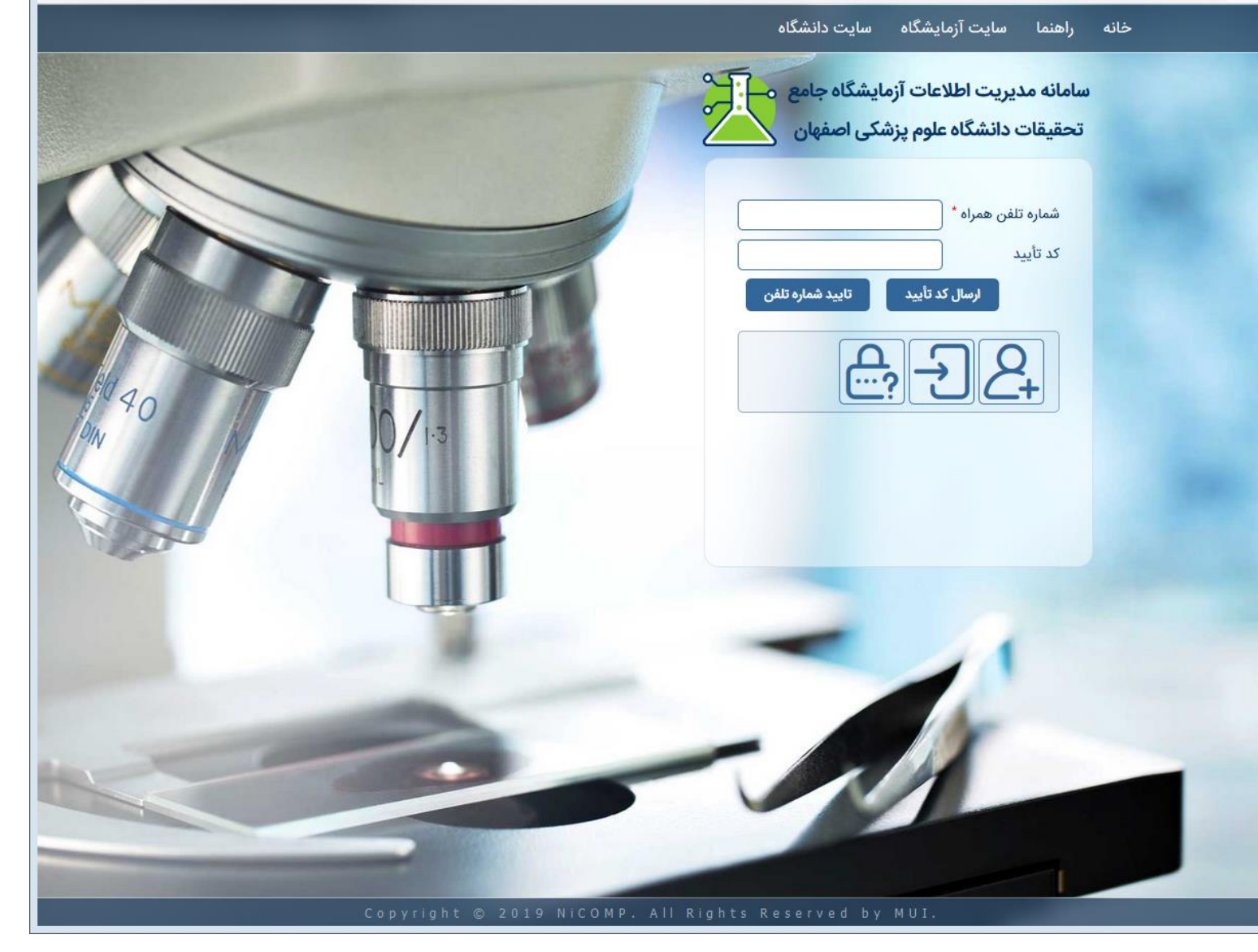

### فراموشی رمز عبور

۱. در صورتی که به هر دلیل، رمز عبور خود را فراموش کردهاید، در صفحهی اصلی، بر روی گزینهی «درخواست گذرواژه جدید» کلیک نمایید.

| 🕹 - حساب کاربری   سامانه مدیریت اطلاعات آزمایشگاه جامع تحقیقات دانشگاه علوم پزشکن اصفهان - Mozilla Firefox |         |
|----------------------------------------------------------------------------------------------------|---------|
| 🛈 🔏 researchlab.mui.ac.ir/login                                                                            | \star 😑 |

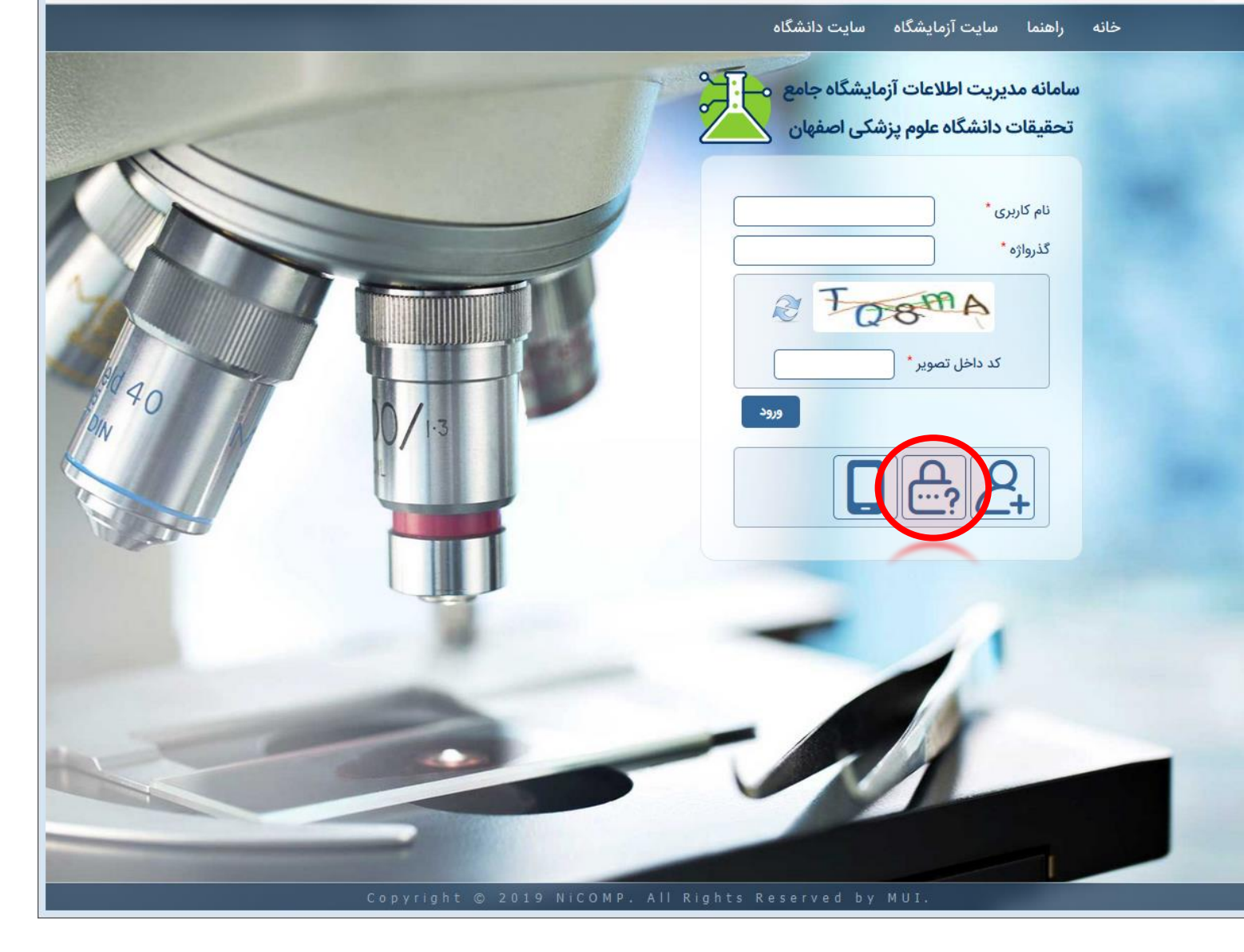

### فراموشی رمز عبور

 اصفهان العلام مدیریت اطلاعات آزمایشگاه جامع تحقیقات دانشگاه علوم پرشکی اصفهان العلام مدیریت اطلاعات آزمایشگاه جامع تحقیقات دانشگاه علوم پرشکی اصفهان العام العلام مدیریت اطلاعات آزمایشگاه جامع تحقیقات دانشگاه علوم پرشکی اصفهان العام العام ال العام العام العام العام العام العام العام العام العام العام العام العام العام العام العام العام العام العام العام العام العام العام العام العام العام العام العام العام العام العام العام العام ال العام العام ال العام العام العام العام العام العام العام العام ال

خانه راهنما سایت آزمایشگاه سایت دانشگاه

- ۲. در این مرحله، نام کاربری خود و یا نشانی پست الکترونیکی که با آن ثبتنام کردهاید را وارد نمایید.
- ۳.نهایتاً پس از وارد کردن کد امنیتی، کلید «گذرواژه جدید را ارسال کن» را کلیک نمایید.

#### نکات:

• پس از انجام مراحل فوق، ایمیلی برای شما ارسال میگردد که حاوی یک لینک جهت ورود به سامانه و تغییر رمز عبور میباشد. با کلیک کردن لینک و ورود به سامانه، میتوانید رمز عبور جدیدی برای خود انتخاب نمایید.

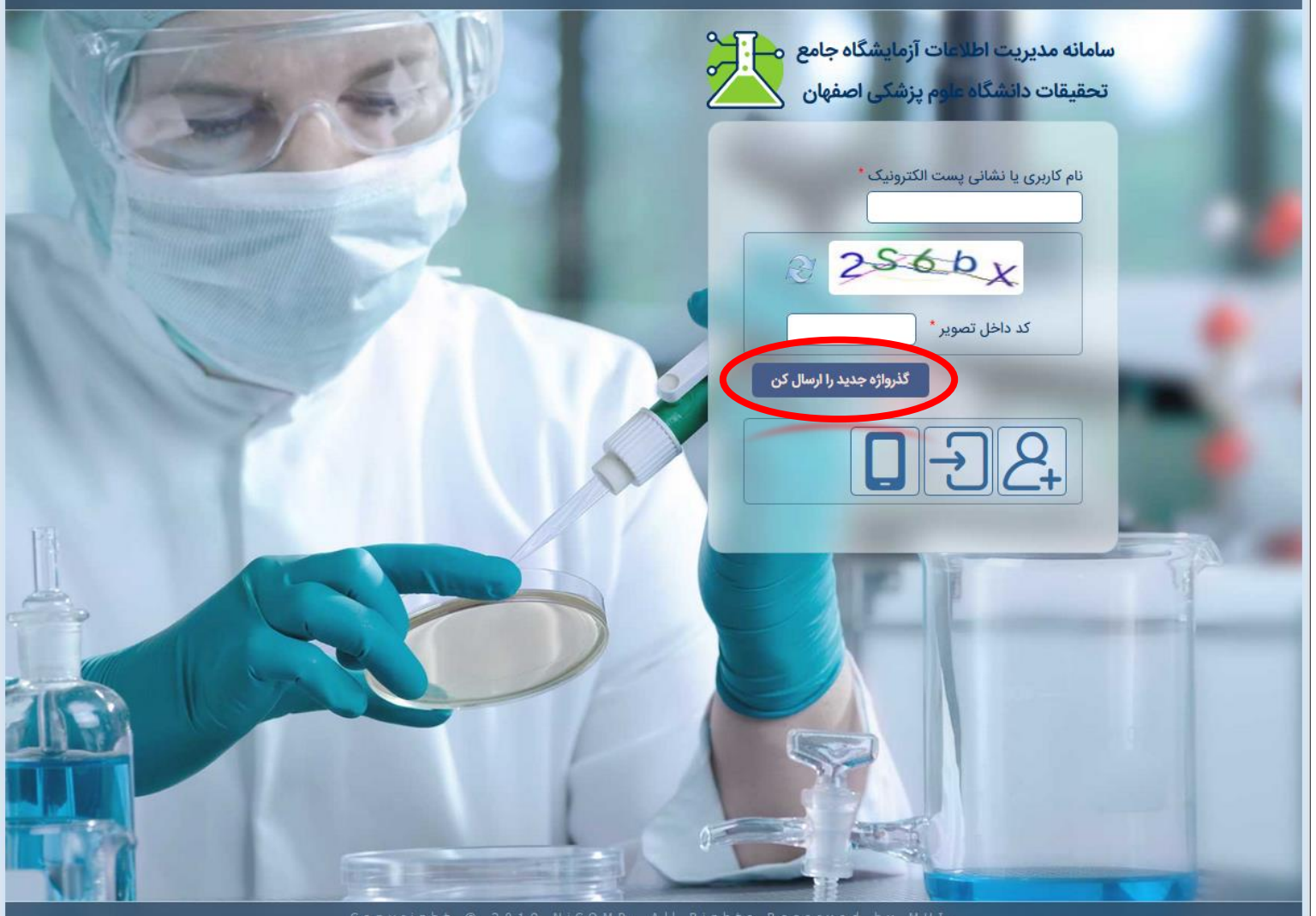

Copyright © 2019 NiCOMP. All Rights Reserved by MUI.

### فراموشی رمز عبور

۴. پس از کلیک کردن بر روی لینک ارسال شده به ایمیل شما، وارد سامانه خواهید شد و پیامی مبنی بر تغییر رمز عبور نمایش داده خواهد شد. در این صفحه، بر روی کلید «ورود» کلیک نمایید.

| 🔞 - بازنشانی گذرواژه   سامانه مدیریت اطلاعات آزمایشگاه جامع تحقیقات دانشگاه علوم بزشکن اصفهان 🌜                                                                                                    |     |
|----------------------------------------------------------------------------------------------------|-----|
| Image: Provide the second second s | ☆ Ξ |

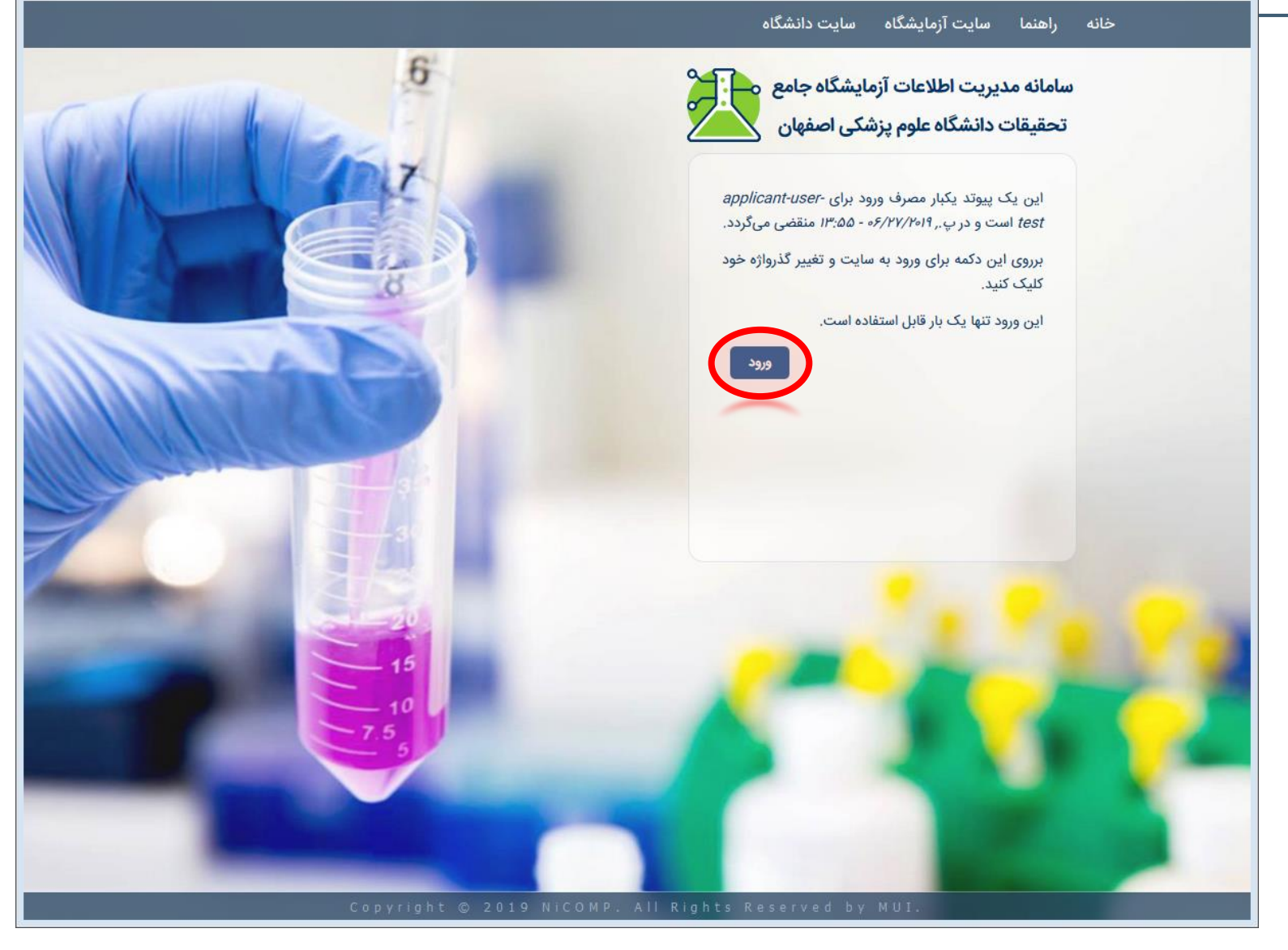

فراموشی رمز عبور

۵. در صفحهی پروفایل کاربری خود، بدون نیاز به وارد کردن رمز عبور قبلی، میتوانید رمز عبور جدیدی برای خود انتخاب نموده و بر روی کلید «ذخیره» کلیک کنید.

| 🛈 🔏 researchlab.n | nui.ac.ir/users/applicant-user-test/edit?pass-reset-token=_EF7x4TADpCoYyxPnhHXXw638ZTSFda                            | VQVGdDvKmVlw      |                              | ☆ |
|-------------------|----------------------------------------------------------------------------------------------------|-------------------|------------------------------|---|
|                   | ئاە                                                                                                    | سایت دانشگ        | خانه راهنما سایت آزمایشگاه   |   |
|                   | ییقات دانشگاه علوم پزشکی اصفهان 法                                                                                    | سگاه جامع تحق     | سامانه مديريت اطلاعات آزمايش |   |
| _                 |                                                                                                    |                   |                              |   |
| -                 | وند یکبار مصرف ورود استفاده نمودهاید. لازم نیست از این پیوند برای ورود استفاده کنید. لطفا گذرواژه خود را تغییر دهید. | 🕥 شما از پيو      | درخواست جدید                 |   |
|                   | applican                                                                                                    | nt-user-test      | درخواستها                    |   |
|                   |                                                                                                    |                   | پيشنويس                      |   |
|                   | applicant-user-test@nicomp.ir                                                                                        | پست الکترونیکی    | ارسال شده [۱]                |   |
| 740               | استحکام گذرواژه:                                                                                                    | گذرواژه           | رد شده                       |   |
|                   |                                                                                                    | تایید گذرواژه     | آماده پرداخت                 |   |
| Ba                |                                                                                                    | نوع متقاضى *      | منتظر دريافت نمونه           |   |
| \$ 40             | حقوقى                                                                                                    | 🛇 حقیقی 🔘         | در حال انجام آزمون           |   |
| PIN               | ی* (کاربر متقاضی                                                                                                    | نام و نامخانوادگی | پايان يافته                  |   |
|                   |                                                                                                    |                   | پروفایل کاربر                |   |
|                   | ساير >> اساير واحدهاي سازماني                                                                                        | واحد سازمانی      | خروج                         |   |
| K ST              | ساير 🗸 🗸                                                                                                    | شغل               |                              |   |
|                   | 0313333333 +                                                                                                    | تلفن ثابت         |                              |   |
|                   |                                                                                                    |                   |                              |   |

بارگذاری

ذخيره

مدارک سازمانی

No file selected. ...Browse

#### ویرایش اطلاعات کاربری

۱. جهت ویرایش اطلاعات کاربری خود، بر روی «پروفایل کاربر» در منوی سمت راست، کلیک کنید.

با توجه به نكات امنيتى، تغيير شماره تلفن همراه براى كاربران مقدور نمىباشد.

| ellcome - سامانه مديريت اطلاعات آزمايشگاه جامع تحقيقات دانشگاه علوم پزشكى اصفهان   Mozilla Firefox - | • | 8 |
|----------------------------------------------------------------------------------------------------|---|---|
| researchlab.mui.ac.ir ····                                                                           | ☆ | ≡ |

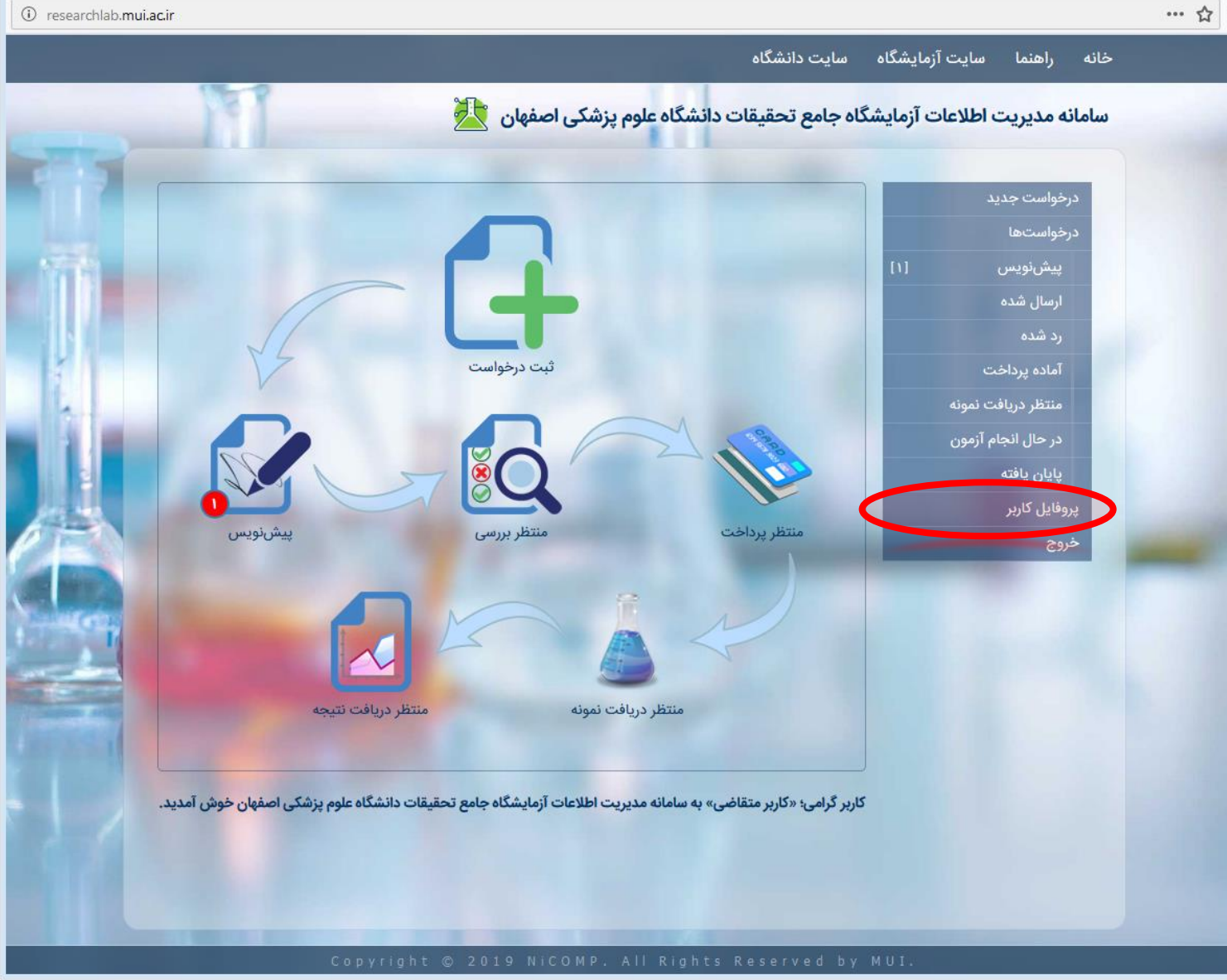

#### ويرايش اطلاعات كاربري

۲. در صفحهی پروفایل کاربری، اطلاعات شما، نمایش داده شده که در صورت نیاز به تغییر میتوانید بر روی گزینهی «ویرایش» کلیک کنید.

| 🕹 applicant-user-test - سامانه مديريت اطلاعات آزمايشگاه جامع تحقيقات دانشگاه علوم پزشكی اصفهان ( Mozilla Firefox |       |
|----------------------------------------------------------------------------------------------------|-------|
| ① researchlab.mui.ac.ir/users                                                                                    | … ☆ ≡ |

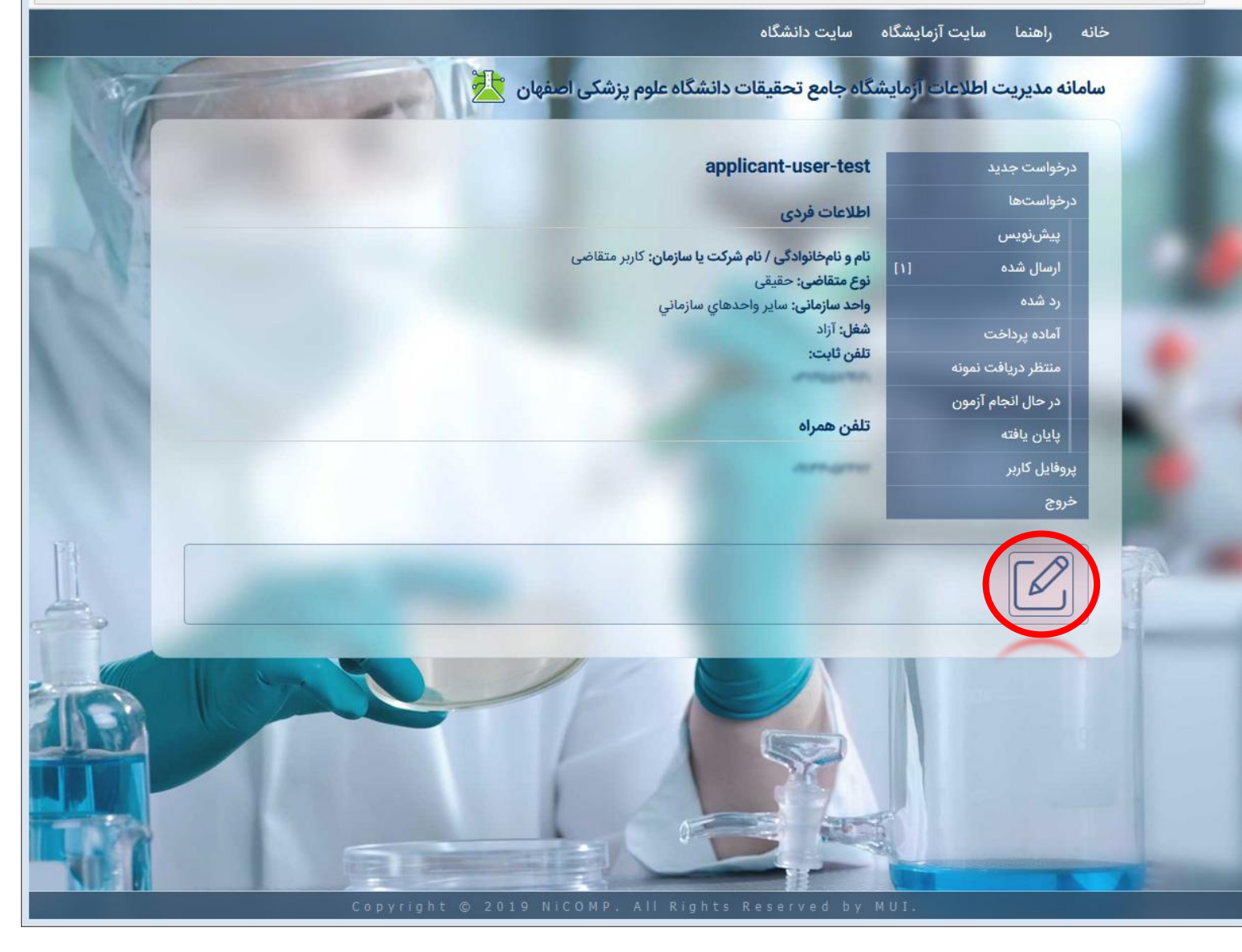

#### ويرايش اطلاعات كاربري

۳.پس از تغییر اطلاعات مورد نظر خود، بر روی کلید «ذخیره» کلیک نمایید.

- در صورت تمایل به حذف حساب کاربری خود از سامانه، بر روی کلید «لغو حساب» کلیک کنید.
  - جهت تغییر اطلاعات، نیازی به وارد کردن رمز عبور نمیباشد.
- صرفاً در صورتی که تمایل دارید رمز عبور جدیدی وارد نمایید، بایستی رمز عبور فعلی خود را وارد کنید.

| 🔞 applicant-user-test - سامانه مدیریت اطلاعات آزمایشگاه جامع تحقیقات دانشگاه علوم پزشکی اصفهان   Mozilla Firefox |       |
|----------------------------------------------------------------------------------------------------|-------|
| 🛈 🔏 researchlab.mui.ac.ir/users/applicant-user-test/edit                                                         | … ☆ Ξ |

|                                                                                                    |                                                                                                    |                            | م سایت دانشگاه              | بانه راهنما سایت آزمایشگاه   | ò |
|----------------------------------------------------------------------------------------------------|----------------------------------------------------------------------------------------------------|----------------------------|-----------------------------|------------------------------|---|
|                                                                                                    | ں اصفہان 📩                                                                                                    | ات دانشگاه علوم پزشکی      | شگاه جامع تحقيق             | سامانه مديريت اطلاعات آزماين | U |
|                                                                                                    |                                                                                                    | applic                     | ant-user-test               | درخواست جدید                 |   |
|                                                                                                    |                                                                                                    |                            |                             | درخواستها                    |   |
| 120                                                                                                    |                                                                                                    |                            | تدرواژه تنونی               | پيشنويس                      |   |
|                                                                                                    | app                                                                                                    | licant-user-test@nicomp.ir | پست الکترونیکی *            | ارسال شده [۱]                |   |
|                                                                                                    | استحکام گذرواژه:                                                                                                    |                            | گذرواژه                     | رد شده                       |   |
|                                                                                                    |                                                                                                    |                            | تاييد گذرواژه               | آماده پرداخت                 |   |
| h.                                                                                                    |                                                                                                    |                            | نوع متقاضى *                | منتظر دريافت نمونه           |   |
|                                                                                                    | _                                                                                                    | وقى                        | 📀 حقیقی 🜔 حق                | در حال انجام آزمون           |   |
|                                                                                                    |                                                                                                    | کاربر متقاضی               | نام و نامخانوادگی*          | پايان يافته                  |   |
| A3                                                                                                    | 🗸 😡 ساير واحدهاي سازماني                                                                                                    | ساير                       | واحد سازمانی                | پروفایل کاربر                |   |
|                                                                                                    | ~ آزاد                                                                                                    | ساير                       | شغل                         | خروج                         |   |
|                                                                                                    |                                                                                                    |                            |                             |                              |   |
| and the second second s |                                                                                                    | 0313333333 +               | تلفن تابت                   |                              |   |
|                                                                                                    |                                                                                                    | ******0313 ++              |                             |                              |   |
|                                                                                                    |                                                                                                    |                            |                             |                              |   |
|                                                                                                    |                                                                                                    |                            |                             |                              |   |
|                                                                                                    | بارگذاری                                                                                                    | No file selec              | مدارک سازمانی<br>tod Browse |                              |   |
|                                                                                                    | Competition of the second second seco | No me selec                |                             |                              |   |
| دخيره الفو حساب                                                                                                    |                                                                                                    |                            |                             |                              |   |
|                                                                                                    |                                                                                                    |                            |                             |                              |   |
|                                                                                                    |                                                                                                    |                            |                             |                              |   |
|                                                                                                    | Convright @ 2010 Nice                                                                                                    | MP. All Bights Pr          | eserved by M                |                              |   |

### مراحل درخواست آزمون

- ۱. ثبت اولیهی درخواست به صورت پیشنویس
  - ۲. ارسال درخواست به آزمایشگاه
  - ۳.تأیید و تعیین هزینه توسط آزمایشگاه
    - ۴. پرداخت هزینه توسط متقاضی
      - ۵.ارائهی نمونهها به آزمایشگاه
- ۶. انجام آزمونهای درخواستی توسط آزمایشگاه
  - ۲. ثبت نتایج توسط آزمایشگاه

- درخواستهای ثبت شده، در تمامی مراحل قابل مشاهده و رهگیری میباشند.
  - تغییر وضعیت درخواستها، از طریق پیامک به اطلاع متقاضی میرسد.

| 🔸 wellcome - سامانه مدیریت اطلاعات آزمایشگاه جامع تحقیقات دانشگاه علوم پزشکی اصفهان   Mozilla Firefox |   | 83 |
|----------------------------------------------------------------------------------------------------|---|----|
| ① researchlab.mui.ac.ir                                                                               | 5 | Ξ  |

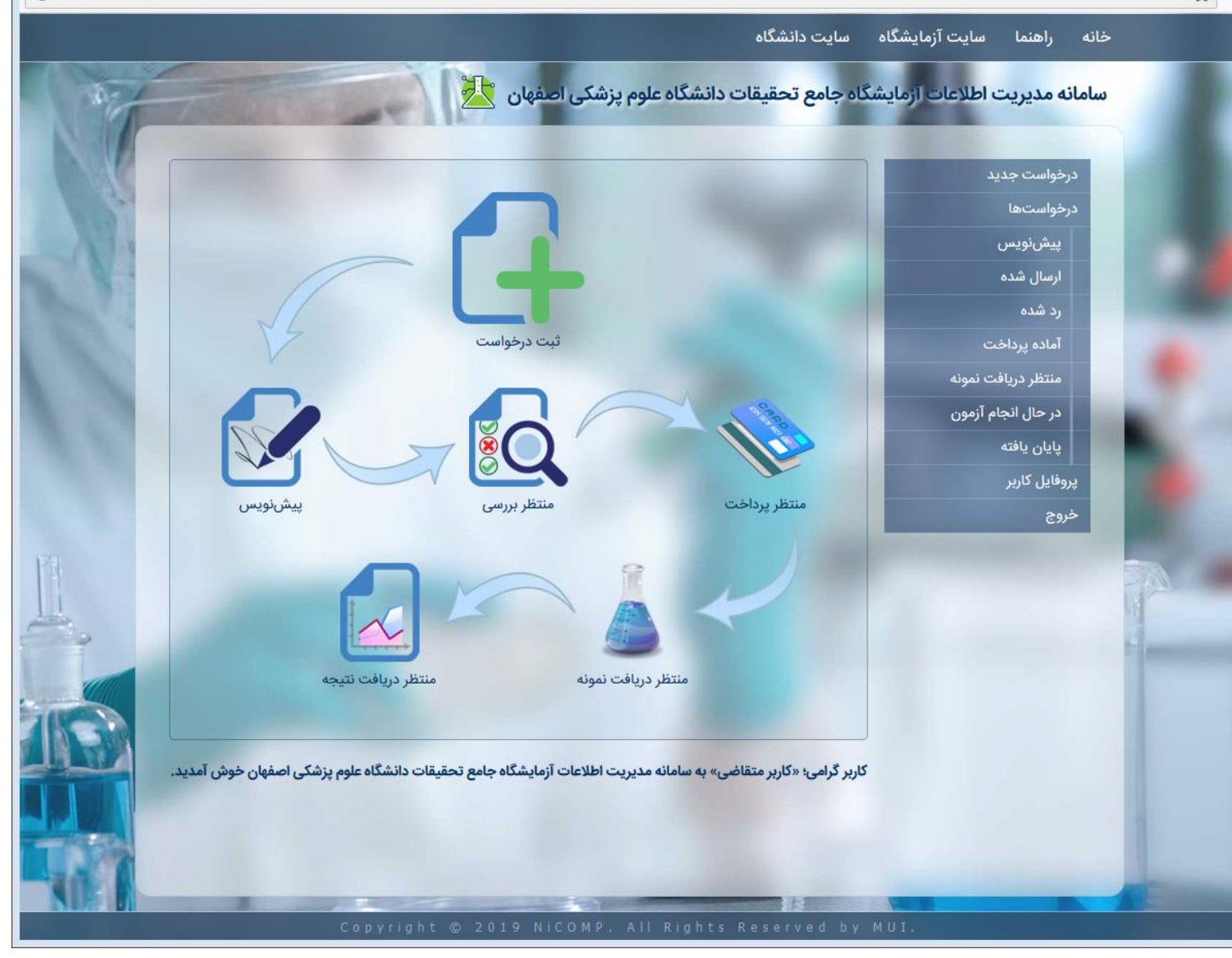

#### ثبت درخواست جديد

۱. جهت ایجاد یک درخواست جدید، بر روی منوی «درخواست جدید» کلیک کنید. در صورتی که در صفحهی اصلی باشید، میتوانید بر روی آیکون «ثبت درخواست» نیز کلیک نمایید.

| . اسامانه مدیریت اطلاعات آزمایشگاه جامع تحقیقات دانشگاه علوم پزشکی اصفهان   Mozilla Firefox - |     | 23 |
|-----------------------------------------------------------------------------------------------|-----|----|
| ① researchlab.mui.ac.ir                                                                       | … ☆ | ≡  |

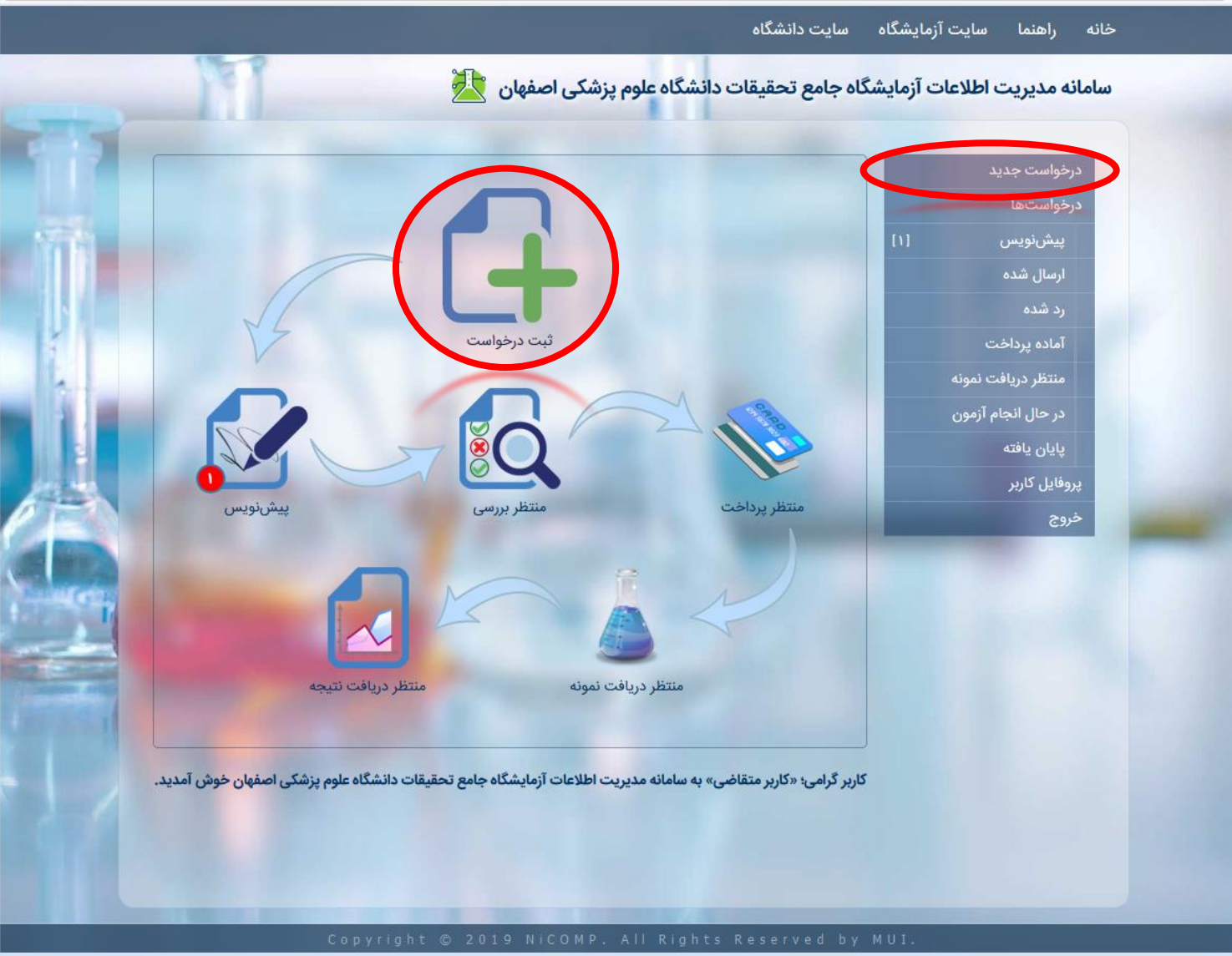

#### ثبت درخواست جديد

- ۲. در صفحهی درخواست آزمایش، ابتدا یک عنوان کلی برای درخواست خود درج و سپس نوع درخواست را مشخص کنید.
  - ۳.جهت رهگیری بهتر نمونهها، نام نمونه را درج نمایید.
- ۴. در قسمت بعدی، تعداد نمونههایی که برای آن درخواست ثبت میکنید را مشخص کنید.
- ۵.از قسمت حالت نمونه، یکی از حالتهای «جامد»، «مایع» و یا «گاز» را انتخاب کنید.
- ۶. جهت حفظ نمونهها، دمای نگهداری آنها را از قسمت مربوطه انتخاب نموده و یا با انتخاب گزینهی سایر، دمای مورد نظر را درج فرمایید.
- ۲. در صورتی که هر گونه توضیحی در خصوص نمونههای مورد آزمایش دارید، اعم از شرایط پایداری، نحوه نگهداری، ملاحظات ایمنی و...، آن را در قسمت توضیحات ثبت نمایید.
- ۸.اگر نمونه (های) شما، نیاز به فایل راهنما و... دارند، میتوانید از طریق قسمت مربوطه آن را ارسال نمایید.
- ۹. در ادامه، در قسمت آزمونها، با کلیک کردن بر روی دکمه «+»، لیست آزمونها نمایش داده میشود.

| Mozilla Firefox - ایجاد درخواست آزمایش   سامانه مدیریت اطلاعات آزمایشگاه جامع تحقیقات دانشگاه علوم پزشکن اصفهان 🥩 |     |
|----------------------------------------------------------------------------------------------------|-----|
| ① researchlab.mui.ac.ir/test-request/add                                                                          | ☆ = |

خانه راهنما سایت آزمایشگاه سایت دانشگاه

|                                                                                                    |       | أزمايش                       | ايجاد درخواست آ    | درخواست جدید       |
|----------------------------------------------------------------------------------------------------|-------|------------------------------|--------------------|--------------------|
| M                                                                                                    |       |                              | عنوان درخواست *    | درخواستها          |
|                                                                                                    |       | 1.4                          |                    | پیشنویس [۱]        |
| and the second second se | Ľ     | - هیچندام -                  | نوع درخواست        | ارسال شده          |
|                                                                                                    |       | مثال: نمونه خون حیوانی       | نام نمونه *        | رد شده             |
|                                                                                                    | نمونه | تعداد نمونه                  | تعداد نمونه *      | آماده پرداخت       |
|                                                                                                    | ~     | - یک مقدار را انتخاب کنید -  | حالت نمونه *       | منتظر دريافت نمونه |
|                                                                                                    |       |                              |                    | در حال انجام آزمون |
|                                                                                                    | Ľ     | - یک مقدار را انتخاب کنید -  | دمای نگهداری *     | پايان يافته        |
|                                                                                                    |       |                              | توضيحات            | پروفایل کاربر      |
| h.                                                                                                    |       |                              |                    | خروج               |
| بارگذاری                                                                                                    | N     | o file selectedBrowse        | فایل نمونه         |                    |
|                                                                                                    |       |                              | _ آزمونها          |                    |
|                                                                                                    |       | ون، بر روی دکمه + کلیک کنید. | جهت اضافه کردن آزم |                    |
| <b>+</b>                                                                                                    |       |                              |                    |                    |
|                                                                                                    |       | -                            |                    |                    |
|                                                                                                    |       | 0                            | جمع هزينهها        |                    |
|                                                                                                    | تومان | 0                            | مبلغ قابل پرداخت   |                    |
|                                                                                                    | _     |                              | ,                  |                    |

#### ثبت درخواست جديد

۰۰.در پنجرهی ظاهر شده، با کلیک کردن بر روی عنوان هر آزمون، میتوان آن را به لیست آزمونهای درخواستی اضافه نمود. همچنین میتوان جهت دسترسی سریعتر به آزمون مورد نظر، نسبت به جستجوی آن از طریق جعبهی جستجو، اقدام کرد.

- ا.جهت انصراف از انتخاب آزمون، میتوان بر روی دکمه «×» کلیک نمود.
- ۲۱.پس از انتخاب آزمونها، هزینهی مربوطه محاسبه شده و نمایش داده میشود.
- ۳۱.نهایتاً با فشردن کلید «ذخیره» درخواست به صورت پیشنویس. در سامانه ثبت خواهد شد.

- به تذکرات درج شده در انتهای لیست آزمونها، دقت نمایید.
- فشردن کلید «ذخیره» درخواست را به صورت پیشنویس در سامانه ثبت خواهد نمود که بایستی در مرحلهی بعدی، جهت آزمایشگاه ارسال گردد، در غیر این صورت درخواست به جریان نخواهد افتاد.

| انشگاه علوم پزشکن ام     | ست آزمایش   سامانه مدیریت اطلاعات آزمایشگاه جامع تحقیقات د                                                                                                    | :Mo - ایجاد درخوا                                       | zilla Firefox                                     |                                                    |                                                                                           |                                                                                                    | -   |
|--------------------------|----------------------------------------------------------------------------------------------------|---------------------------------------------------------|---------------------------------------------------|----------------------------------------------------|-------------------------------------------------------------------------------------------|----------------------------------------------------------------------------------------------------|-----|
| esearchlab. <b>mui.a</b> | ac.ir/test-request/add                                                                                                    |                                                         |                                                   |                                                    |                                                                                           |                                                                                                    | ••• |
|                          |                                                                                                    |                                                         |                                                   |                                                    |                                                                                           |                                                                                                    |     |
|                          |                                                                                                    |                                                         |                                                   |                                                    |                                                                                           |                                                                                                    |     |
|                          |                                                                                                    |                                                         |                                                   |                                                    |                                                                                           |                                                                                                    |     |
|                          |                                                                                                    |                                                         |                                                   |                                                    |                                                                                           |                                                                                                    |     |
|                          |                                                                                                    |                                                         |                                                   |                                                    |                                                                                           |                                                                                                    |     |
|                          |                                                                                                    |                                                         |                                                   |                                                    |                                                                                           |                                                                                                    |     |
|                          |                                                                                                    | ~                                                       |                                                   | میچکدام -                                          | نوع درخواست                                                                               | انمونيو                                                                                                    |     |
| ſ                        |                                                                                                    |                                                         |                                                   |                                                    |                                                                                           | حستحه                                                                                                    |     |
|                          |                                                                                                    | تموته                                                   |                                                   | - again a la                                       | تعداد نمونه ا                                                                             | تعداد آزمایشات موجود: ۳۰                                                                                                    |     |
|                          | توضيحات                                                                                                    | ل هزينه-حداكثر                                          | هزينه-حداق                                        | واحد                                               | Ċ                                                                                         | نام آزمو                                                                                                    |     |
|                          | هزینه با توجه به تعداد نمونه و زمان لازم برای هر نمونه تعیین<br>میگردد.                                                                                       | 100000                                                  | 10000                                             | نمونه                                              |                                                                                           | آنالیز کمی با دستگاه GC-MS                                                                                                    |     |
| 1                        | هزینه با توچه به تعداد نمونه و زمان لازم برای هر نمونه تعیین<br>میگردد.                                                                                       | 100000                                                  | ٨                                                 | نمونه                                              |                                                                                           | آنالیز کیفی با دستگاه GC-MS                                                                                                    |     |
|                          | هزینه با توجه به تعداد نمونه و زمان لازم برای هر نمونه تعیین<br>میگردد.                                                                                       | 100000                                                  | 90000                                             | نمونه                                              |                                                                                           | آنالیز کمی با دستگاه GC-FID                                                                                                    |     |
|                          | هزینه با توجه به تعداد نمونه و زمان لازم برای هر نمونه تعیین<br>میگردد.                                                                                       | 100000                                                  | 90000                                             | نمونه                                              |                                                                                           | آنالیز کیفی با دستگاه GC-FID                                                                                                    |     |
|                          | <mark>.</mark>                                                                                                    | ¥0000                                                   | Y0000                                             | نمونه                                              |                                                                                           | آنالیز CHN با دستگاه CHNSO                                                                                                    |     |
|                          | ط مُسئول آزمایشگاه، هزینهی قطعی ثبت خواهد گردید.<br>تصویربرداری از حیوانات کوچک (SIA)، میکروسکوپ فلورسنس،<br>رسی توسط مسئول آزمایشگاه، هزینه قطعی ثبت میگردد. | پس از بررسی توس<br>های فلوسیتومتری،<br>بیشود و پس از بر | گین محاسبه و<br>نر برای دستگاه،<br>در نظر گرفته ه | ه به صورت میان<br>نمونههای بیشن<br>۱، هزینه حداکثر | و حداکثر هزینه میباشند، هزینه<br>نههای کمتر در مقایسه با تعداد<br>DNA و RNA با دستگاه DNA | <ul> <li>در آزمایشاتی که دارای حداقل هزینه</li> <li>با توجه به تفاوت در تعرفه تعداد نموا</li> <li>عکاسی ژل داک و اندازهگیری غلظت</li> </ul> |     |
|                          |                                                                                                    |                                                         |                                                   |                                                    | جمع فزينه ها                                                                              |                                                                                                    |     |
|                          |                                                                                                    |                                                         |                                                   |                                                    |                                                                                           |                                                                                                    |     |
|                          |                                                                                                    |                                                         |                                                   |                                                    |                                                                                           |                                                                                                    |     |

ارسال درخواست (پیشنویس)

 ۲. کلیهی درخواستها، پس از ایجاد، در سامانه به صورت پیشنویس، ثبت میگردند که بایستی آنها را برای آزمایشگاه ارسال نمود، برای این منظور در صفحهی اصلی، بر روی آیکون «پیشنویس» و یا در منوی سمت راست بر روی «پیشنویس» کلیک کنید.

نکات:

 در هر زمان، تعداد درخواستهای شما که به صورت پیشنویس در سامانه ثبت گردیدهاند، در روبروی منو و یا کنار آیکون مربوطه، نمایش داده میشوند.

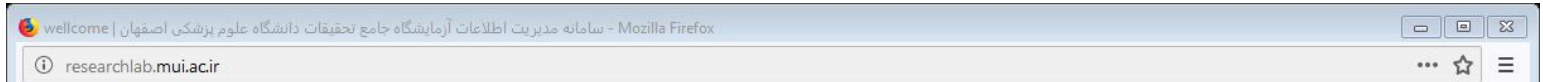

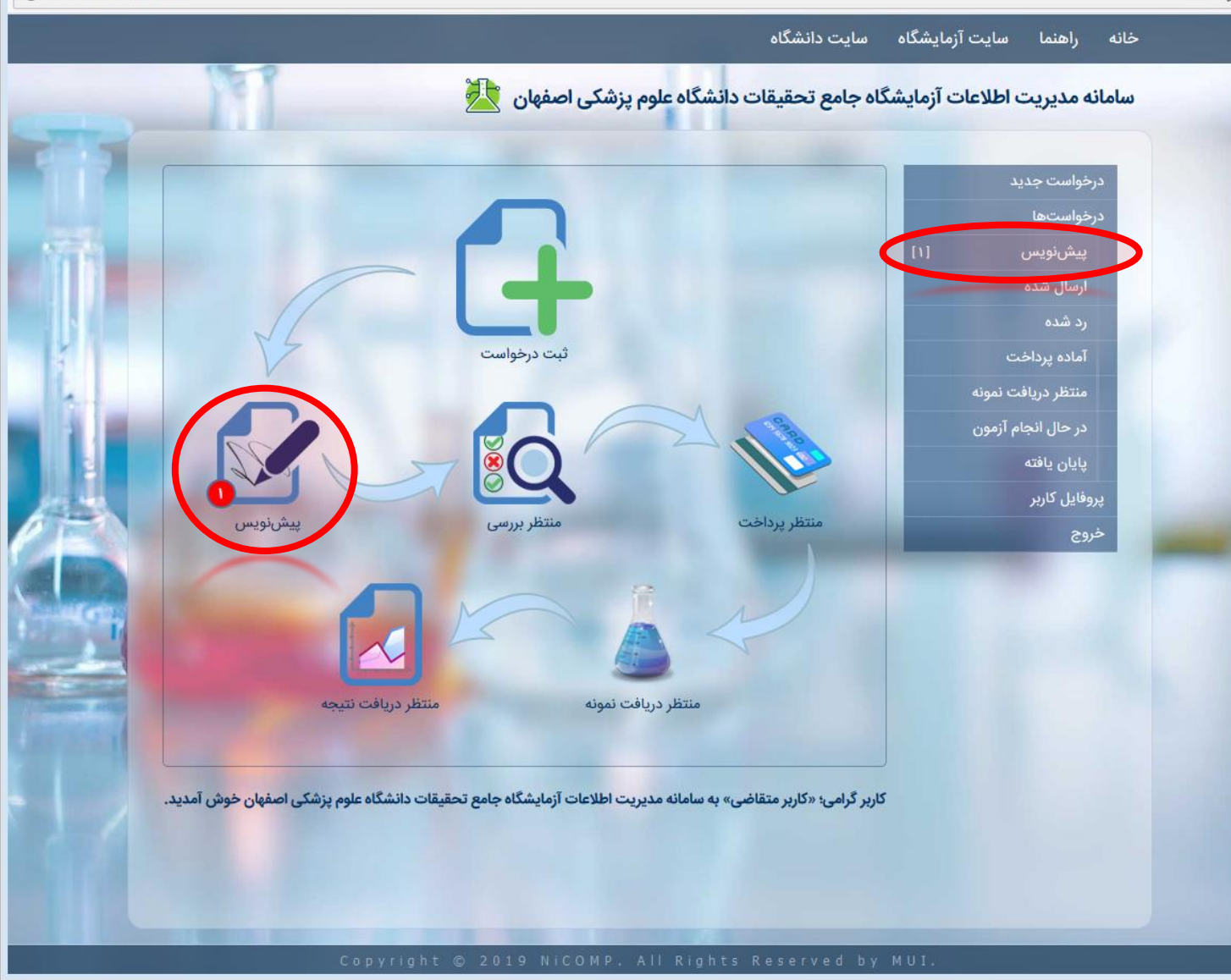

ارسال درخواست (پیشنویس)

۲. پس از ورود به صفحهی لیست درخواستهای پیشنویس، جدولی شامل اطلاعات مربوط به درخواست نمایش داده میشود. با کلیک بر روی هر سطر، میتوان جزئیات مربوط به آن را ملاحظه و درخواست را ارسال نمود.

 کلیهی درخواستها، در سامانه دارای یک «شناسه درخواست» منحصر به فرد میباشند که میتوان از آن در رهگیریها، مراجعات به آزمایشگاه و... استفاده نمود.

| جامع تحقیقات دانشگاه علوم بزشکن اصفهان 🧕 | - درخواستهای پیش نویس   سامانه مدیریت اطلاعات آزمایشگاه |      |
|------------------------------------------|---------------------------------------------------------|------|
| () researchlab.mui.ac.ir/test-reques     | t/draft                                                 | …☆ Ξ |

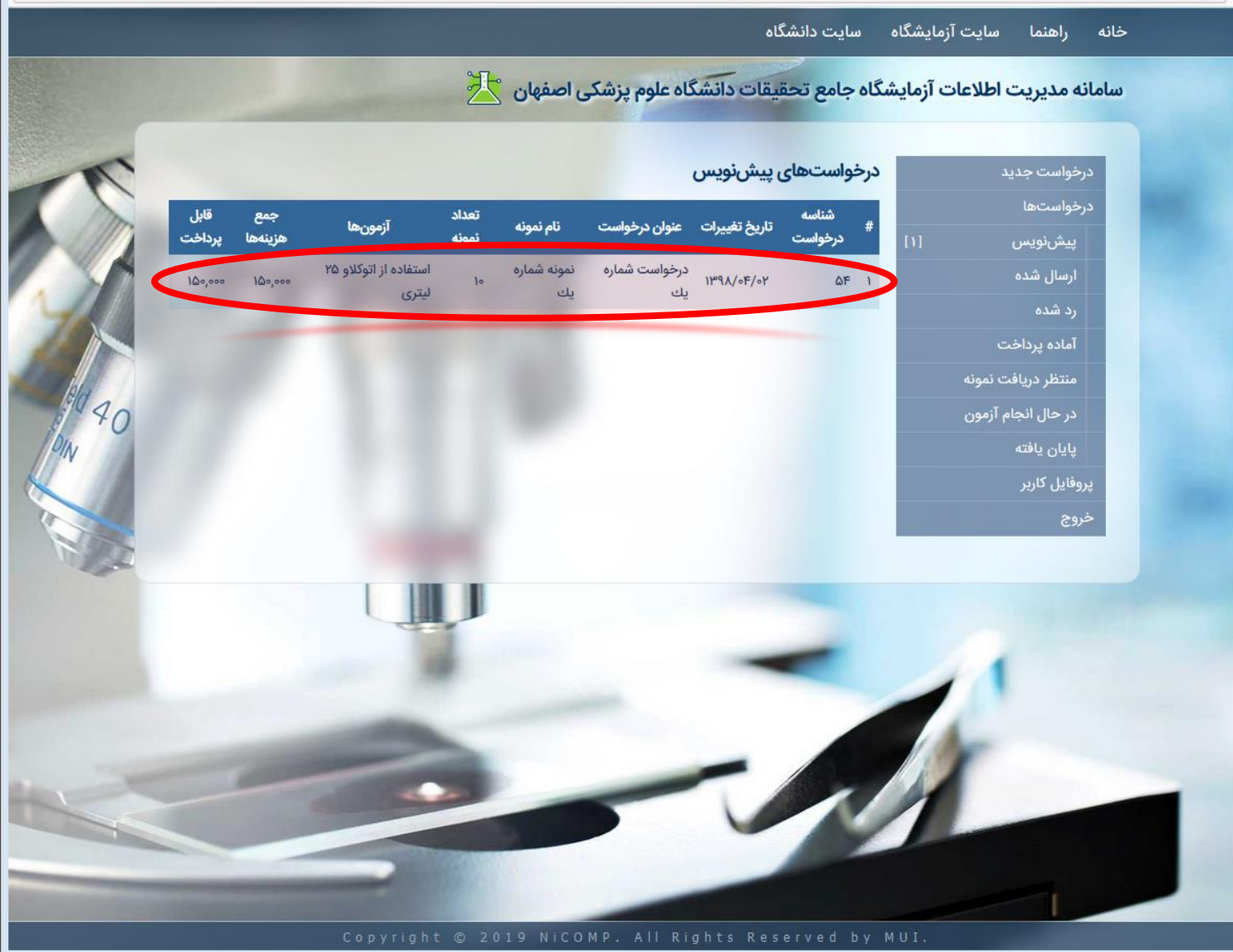

ارسال درخواست (پیشنویس)

۲.در صفحهی پیشنویس درخواست، اطلاعات درخواست ثبت شده، نمایش داده شده که در صورت تمایل، میتوان با کلیک کردن بر روی دکمهی ارسال درخواست، نسبت به ارسال درخواست به آزمایشگاه جهت مراحل بعدی اقدام نمود.

- در صورت نیاز به ویرایش اطلاعات درخواست ثبتی، میتوان بر روی دکمهی «ویرایش» کلیک نمود.
- در صورتی که تمایل به حذف درخواست داشتید، میتوانید بر روی «لغو درخواست» کلیک کنید.

| Mozilla Firefox - درخواست شماره یك   سامانه مدیریت اطلاعات آزمایشگاه جامع تحقیقات دانشگاه علوم پزشكن اصفهان 🍪 |     | 8 |
|----------------------------------------------------------------------------------------------------|-----|---|
| ① researchlab.mui.ac.ir/test-request/54                                                                       | … ☆ | Ξ |

خانه راهنما سایت آزمایشگاه سایت دانشگاه

| دردول من من المردول من المردول من<br>مردول من المردول من المردول من المردول من المردول من المردول من المردول من المردول من المردول من المردول من المردول من المردول من المردول من المردول من المردول من المردول من المردول من المردول من المردول من المردول من المردول من المردو                                                                                                    |                                                                                                    |         |             |       |          | يك                       | درخواست شماره               | غواست جديد         |
|----------------------------------------------------------------------------------------------------|----------------------------------------------------------------------------------------------------|---------|-------------|-------|----------|--------------------------|-----------------------------|--------------------|
| بیشنویس         ۱۱           ارسال شده         زمان ایجاد:         بیشنویس           ۲         زمان ایجاد:         ۲/۱/۱/۹۳۱ - ۲:۱۲           ۲         نام نمونه:         نمونه شماره یك           ۲         حالت نمونه:         نمونه شماره یك           ۲         حالت نمونه:         نمونه شماره یك           ۲         حالت نمونه:         نمونه شماره یك           ۲         حالت نمونه:         نمونه شاره یك           ۲         حالت نمونه:         نمونه شاره یك           ۲         حالت نمونه:         نمونه شاره یك           ۲         حالت نمونه:         نمونه شاره یك           ۲         حالت نمونه:         نمونه شاره یك           ۲         نمونه:         نمونه شاره یك           ۲         نمونه:         نمونه:           ۲         نمونه:         نمونه:           ۲         نمونه:         نمونه:           ۲         نمونه:         نمونه:           ۲         نمونه:         نمونه:           ۲         نمونه:         نمونه:           ۲         نمونه:         نمونه:           ۲         نمونه:         نمونه:           ۲         نمونه:         نمونه:           ۲ </th <th></th> <th></th> <th></th> <th></th> <th></th> <th>۵۴</th> <th>شناسه درخواست:</th> <th>فواستها</th>                                                                                                    |                                                                                                    |         |             |       |          | ۵۴                       | شناسه درخواست:              | فواستها            |
| ارسال شده           ارد شده           ارماده پرداخت           اماده پرداخت           منتظر دریافت تمونه           درحال انجام آزمون           درحال انجام آزمون           درحال انجام آزمون           درحال انجام آزمون           درحال انجام آزمون           درحال انجام آزمون           درحال انجام آزمون           درخال انجام آزمون           درحال انجام آزمون           درحال انجام آزمون                                                                                                    | 1000                                                                                                    |         |             |       |          | پيشنويس                  | وضعيت:                      | پیشنویس [۱]        |
| رد شده<br>آماده پرداخت<br>(مانه برداخت انفرانه<br>(مان نثوله: بامند<br>(مان نثوله: بامند<br>(مان نثوله: بامند)<br>(مان نثوله: بامند)<br>(مان نثول | a local di                                                                                                    |         |             |       |          | ¥):X - ነሥዓ <b>X/</b> ۴/Y | زمان ابجاد:                 | ارسال شده          |
| آماده پرداخت       نام نمونه:       نام نمونه:       جامد         منتظر دریافت نمونه       حالت نمونه:       جامد         در حال انجام آزمون       دمای نگهدلری:       حداقل ۵۰ درجه         پایان یافته       نوع درخواست:       سایر درخواست:         پروفایل کاربر       مانقر دریافت نمونه:       ماند درخه         زمونه:       ۱۰۰ درجه       انمونه         خروج       ۱۰۰ درجه       انمونه         زمونه:       ۱۰۰ درجه       انمونه         زمونه:       ۱۰۰ درجه       انمونه         زمونه:       ۱۰۰ درجه       انمونه         زمونه:       ۱۰۰ درجه       انمونه         زمونه:       ۱۰۰ درجه       انمونه         زمونه:       ۱۰۰ درجه       ۱۰۰ درجه         زمونه:       ۱۰۰ درجه       ۱۰۰ درجه         زمونه:       ۱۰۰ درجه       ۱۰۰ درجه         زمونه:       ۱۰۰ درجه       ۱۰۰ درجه         زمونه:       ۱۰۰ درجه       ۱۰۰ درجه         زمونه:       ۱۰۰ درجه       ۱۰۰ درجه         زموه:       ۱۰۰ درجه       ۱۰۰ درجه         زموه:       ۱۰۰ درجه       ۱۰۰ درجه         زموه:       ۱۰۰ درجه       ۱۰۰ درجه         زموه:       ۱۰۰ درجه       ۱۰۰ درجه                                                                                                    |                                                                                                    |         |             |       |          | d . 1 A d. 1             |                             | رد شده             |
| منتظر دريافت نمونه<br>در حال انجام آزمون<br>پايان يافته<br>پروفايل كاربر<br>خروج<br>خروج<br>مروفايل كاربر<br>منتقذ دريافت نمونه<br>خروج<br>مروفايل كاربر<br>مروفايل كاربر<br>مروفايل كاربول كاربر<br>مروفايل كاربر<br>مروفايل كاربر<br>مروفايل كاربر<br>مروايل كارب                                                    | _                                                                                                    |         |             |       |          | تمونه سماره يك           | نام نمونه:                  | آماده پرداخت       |
| در حال انجام آزمون<br>پایان یافته<br>پروفایل کاربر<br>(جرج)<br>کروج<br>کروج<br>کروج<br>کروج<br>کروج<br>کروج<br>کروج<br>کروج                                                                                                    |                                                                                                    |         |             |       |          | جامد                     | حالت نمونه:                 | منتظر دريافت نمونه |
| پایان یافته       نوع درخواست: سایر درخواستها         پروفایل کاربر       تعداد نمونه: • انمونه         خروج       آدمونها: • انمونه         نام آزمون هاید کنه المانها دار الوکلاو کا لیتری ۵ لا لیتری • استان • سایر درخواستها         مع هزینه های پرداخت       ۱۵ • • • ۰ ۰ ۰ ۰ ۰ ۰ ۰ ۰ ۰ ۰ ۰ ۰ ۰ ۰ ۰ ۰                                                                                                    |                                                                                                    |         |             |       |          | حداقل ۵۰ درجه            | دمای نگ <mark>هداری:</mark> | در حال انجام آزمون |
| يروفايل كاربر<br>خروج<br>(توونها: "أنمونه: "المونه: "المونه:<br>تأزمونه:<br>مات قاداد از اتوكلاو ٢٥ ليترى 10 <mark>مال مرون جمع مراحات المراحات المراحات </mark>                                                                                                    |                                                                                                    |         |             |       |          | سایر درخواستها           | نوع درخواست:                | پايان يافته        |
| خروج<br>آزمونها:<br>استفاده از اتوکلاو ۲۵ لیتری ۲۵ مرینه آزمون جمع<br>جمع هزینهها:<br>مبلغ قابل پرداخت: ۵۰۰٬۵۵۱ تومان                                                                                                    |                                                                                                    |         |             |       |          | •انمونه                  | تعداد نمونه:                | فایل کاربر         |
| نام آزمون واحد تعداد هزینه آزمون جمع<br>استفاده از اتوکلاو ۲۵ لیتری ۲۵ لیتری ۱۰ مهره ۱۵ مهره ۱۵<br>جمع هزینهها:<br>مبلغ قابل پرداخت: ۲۰۰٫۰۵۵ تومان                                                                                                    |                                                                                                    |         |             |       |          |                          | آزمونها:                    | وچ                 |
| استفاده از اتوکلاو ۲۵ لیتری ۲۵ لیتری ۱۵ مهره ۱۵٬۰۰۰ مهره ۱۵٬۰۰۰<br>جمع هزینهها:<br>مبلغ قابل پرداخت: ۲۰۰٬۰۵۰ تومان                                                                                                    | مع                                                                                                    | ę       | هزينه آزمون | تعداد | واحد     | نام آزمون                |                             |                    |
| جمع هزینهها: معرفینهها:<br>مبلغ قابل پرداخت: ۵۰۰٫۰۵۰ تومان                                                                                                    | and the second second se | 100,000 | 10,000      | 10    | ۲۵ لیتری | و ۲۵ لیتری               | استفاده از اتوکلاو          |                    |
| مبلغ قابل پرداخت: ٥٠٥،٥٥٩ تومان                                                                                                    |                                                                                                    | 100,000 |             |       |          |                          | جمع هزينهها:                |                    |
|                                                                                                    |                                                                                                    |         |             | -     |          | ،: ۵۰۰٬۰۵۰ تومان         | مبلغ قابل پرداخت            |                    |
|                                                                                                    |                                                                                                    |         |             |       | _        |                          |                             |                    |
| ويرايش لغو درخواست ارسال درخواست                                                                                                    | درخواست                                                                                                    | ارسال   | لغو درخواست | رایش  | 29       |                          |                             |                    |

ارسال درخواست (پیشنویس)

۴. پس از ارسال درخواست، وضعیت درخواست به صورت «منتظر بررسی»، و شمارنده تعداد درخواستها، در قسمت «پیشنویس» و «ارسال شده» تغییر مییابد.

- در هر مرحله، پیامکی که مشخص کنندهی وضعیت درخواست میباشد، برای کاربر ارسال میگردد.
- بعد از ارسال درخواست به آزمایشگاه، در صورت نیاز میتوان با فشردن کلید «لغو درخواست»، نسبت به لغو درخواست اقدام نمود.

| 🌜 - درخواست شماره یك   سامانه مدیریت اطلاعات آزمایشگاه جامع تحقیقات دانشگاه علوم پزشکی اصفهان |       |
|-----------------------------------------------------------------------------------------------|-------|
| ③ researchlab.mui.ac.ir/test-request/54                                                       | … ☆ = |

| and the second | ن 🔼 ز      | دانشکاه علوم پزشکی اصفهار | ه جامع تحقيقات ه            | نه مدیریت اطلاعات ازمایشکا، |
|----------------|------------|---------------------------|-----------------------------|-----------------------------|
|                |            |                           | خواست شماره یك              | رخواست جدید در              |
|                |            | ۵                         | شناسه درخواست: ۴            | رخواستها                    |
|                |            | يتظر بررسى                | وضعيت: ما                   | پيشنويس                     |
|                |            | ¥1:ለ - ነሥዓ <b>ለ/</b> ፑ/   | زمان انجاد: ۲               | ارسال شده [۱]               |
|                |            | منه شماره رك              | الم نمونه:                  | رد شده                      |
|                |            | ونه مسارد يت              |                             | آماده پرداخت                |
|                |            | io.c                      | قالت تمونه:                 | منتظر دريافت نمونه          |
|                |            | دافل ۵۰ درجه              | دمای نگهداری: ح             | در حال انجام ارمون          |
|                |            | ایر درخواستها             | نوع درخواست: س              | وفایل کاربر                 |
|                |            | نمونه                     | تعداد نمونه: ٥٠             | رو یې زر                    |
|                |            |                           | ازمونها:<br>• • •           |                             |
| ينه ازمون جمع  | . بعداد مم | رمون واحد                 | ىم ار<br>استفاده از اتمكاده |                             |
| 100,000        |            | يرى ۳۰ يىرى               | جمع هزينهها:                |                             |
|                |            | ۰۰,۵۰۰ تومان              | مبلغ قابل پرداخت: م         |                             |
| لغو درخواست    |            |                           |                             |                             |
|                | V          |                           |                             |                             |

| درخواست | ويرايش |
|---------|--------|
|---------|--------|

۱. در صفحهی اصلی، بر روی آیکون «پیشنویس» و یا در منوی. سمت راست بر روی «پیشنویس» کلیک کنید.

- - -

... ☆ =

نکات:

 ویرایش درخواستها، صرفاً جهت درخواستهایی که در مرحلهی پیشنویس میباشند، امکان پذیر میباشد و بعد از ارسال به آزمایشگاه، امکان تغییر ندارند.

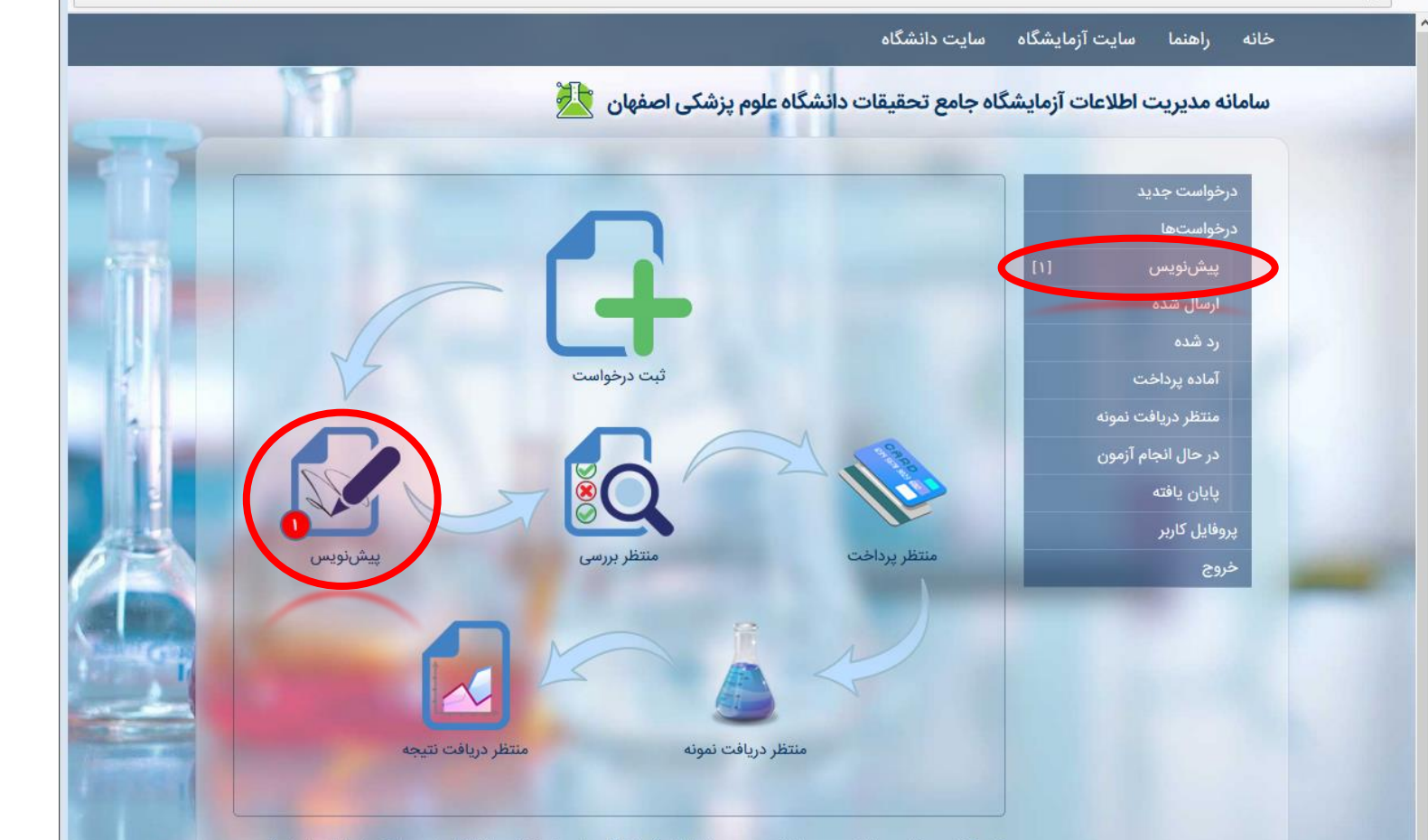

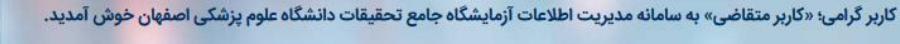

Mozilla Firefox - سامانه مديريت اطلاعات آزمايشگاه جامع تحقيقات دانشگاه علوم پزشكن اصفهان | wellcome 🤡

() researchlab.mui.ac.ir

#### ويرايش درخواست

۲. پس از ورود به صفحهی لیست درخواستهای پیشنویس، بر روی سطری که تمایل دارید درخواست مربوط به آن را ویرایش کنید، کلیک کنید.

| - مرخواست.های پیش نویس   سامانه مدیریت اطلاعات آزمایشگاه جامع تحقیقات دانشگاه علوم پرشکن اصفهان 🧕 |     | 83 |
|---------------------------------------------------------------------------------------------------|-----|----|
| researchlab.mui.ac.ir/test-request/draft                                                          | … ☆ | ≡  |

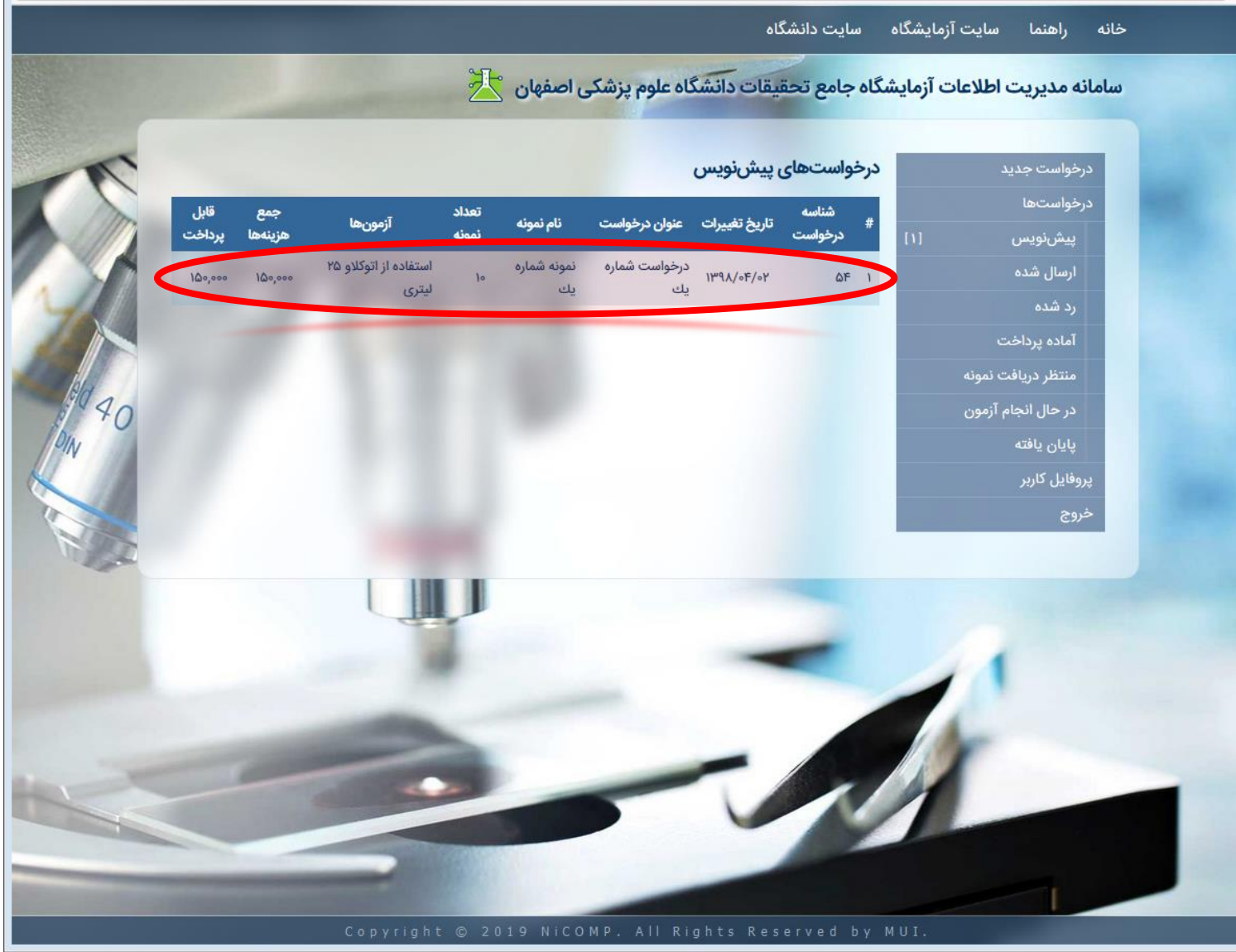

#### ويرايش درخواست

۳.در صفحهی پیشنویس درخواست، اطلاعات درخواست ثبت شده، نمایش داده شده است. جهت تغییر اطلاعات مندرج، بر روی دکمهی «ویرایش»، کلیک نمایید.

| 🔞 - درخواست شماره یك   سامانه مدیریت اطلاعات آزمایشگاه جامع تحقیقات دانشگاه علوم پزشكن اصفهان 🍓 |     | 8 |
|-------------------------------------------------------------------------------------------------|-----|---|
| ① researchlab.mui.ac.ir/test-request/54                                                         | … ☆ | ≡ |

خانه راهنما سایت آزمایشگاه سایت دانشگاه

|                            | شناسه درخواست: ۵۴<br>وضعیت: پیشنویس | درخواستها<br>پیشنویس [۱]                 |
|----------------------------|-------------------------------------|------------------------------------------|
|                            | <b>وضعیت:</b> پیشنو <mark>یس</mark> | پیشنویس [۱]                              |
|                            |                                     |                                          |
|                            | زمان ایجاد: ۲۱:۸ - ۲۱:۸ ۲۱:۸ ۲۱:۸   | ارسال شده                                |
|                            | <b>نام نمونه:</b> نمونه شماره یك    | رد شده                                   |
|                            | <b>حالت نمونه:</b> حامد             | اماده پرداخت<br>منتظر دیرافت نممنه       |
|                            | دمای نگهداری: حداقل ۵۰ درجه         | منتظر دریافت تفونه<br>در حال انجام آزمون |
|                            | <b>نوع درخواست:</b> سایر درخواستها  | پايان يافته                              |
|                            | تعداد نمونه: وانمونه                | پروفایل کاربر                            |
|                            | the second                          | خروج                                     |
| واحد تعداد هزينه آزمون جمع | ارمون<br>نام آزمون                  |                                          |
| ليترى ١٥ ١۵,۰۰۰ الم        | استفاده از اتوکلاو ۲۵ لیتری ۲۵      |                                          |
| 100,000                    | جمع هزينهها:                        |                                          |
| and the second second      | مبلغ قابل پرداخت: ٥٠٥،،٥٥٠ تومان    |                                          |
|                            |                                     |                                          |
| ويرايش لعو درخواست         |                                     |                                          |
|                            |                                     |                                          |

#### ويرايش درخواست

- ۴. در صفحهی ویرایش درخواست، اطلاعات مورد نظر خود را تغییر دهید.
- ۵.نهایتاً بر روی کلید «ذخیره» کلیک کنید تا اطلاعات تغییر یافته، ذخیره شود.

- نکات:
- در صورتی که تمایل به ذخیره اطلاعات تغییر یافته نداشتید، میتوانید بر روی کلید «بازگشت» کلیک کنید.
- در قسمت آزمونها، میتوانید با کلیک بر روی شمایل سطل زباله، آزمون را حذف و با کلیک بر روی کلید «+» آزمون جدیدی به درخواست خود، اضافه کنید.

| Mozilla Firefox - ویرایش درخواست آزمایش درخواست شماره یك   سامانه مدیریت اطلاعات آزمایشگاه جامع تحقیقات دانشگاه علوم پزشكی اصفهان 😻 |     | 83 |
|----------------------------------------------------------------------------------------------------|-----|----|
| ① researchlab.mui.ac.ir/test-request/54/edit                                                                                        | … ☆ | ≡  |

|   |                 | ت شمارہ یک        | زمایش درخواس   | ویرایش درخواست آ      | درخواست جدید       |   |
|---|-----------------|-------------------|----------------|-----------------------|--------------------|---|
|   |                 |                   | 54             | شناسه درخواست         | درخواستها          |   |
|   |                 | ، یك              | درخواست شماره  | عنوان درخواست *       | پیشنویس [۱]        |   |
|   |                 |                   |                |                       | ارسال شده          |   |
|   | ایر درخواستها   |                   | ساير           | نوع درخواست           | رد شده             |   |
|   |                 |                   | نمونه شماره یک | نام نمونه *           | آماده پرداخت       |   |
|   | ينه             | نمو               | 10             | تعداد نمونه *         | منتظر دريافت نمونه |   |
|   |                 |                   | جامد           | حالت نمونه *          | در حال انجام آزمون |   |
|   |                 |                   |                |                       | پایان یافته        |   |
|   | داقل 50 درجه    |                   | ساير           | دمای نگهداری *        | پروفایل کاربر      |   |
| 8 |                 |                   |                | توضيحات               | خروج               |   |
|   | بارگذاری        | No file selected. | Browse         | فایل نمونه<br>آزمونها |                    | - |
|   | هزينه تعداد جمع | واحد              | نام آزمون      |                       |                    |   |
|   | 150000 10 15000 | ۲۵ لیتری          | او ۲۵ لیتری    | استفاده از اتوکا      |                    |   |
|   |                 |                   | 150000         | جمع هزينهها           |                    |   |
|   | JU              | توه               | 150000         | مبلغ قابل پرداخت      |                    |   |

#### مشاهده درخواستهای ردشده

۱. برای این منظور، بر روی «رد شده» در منوی سمت راست، کلیک کنید.

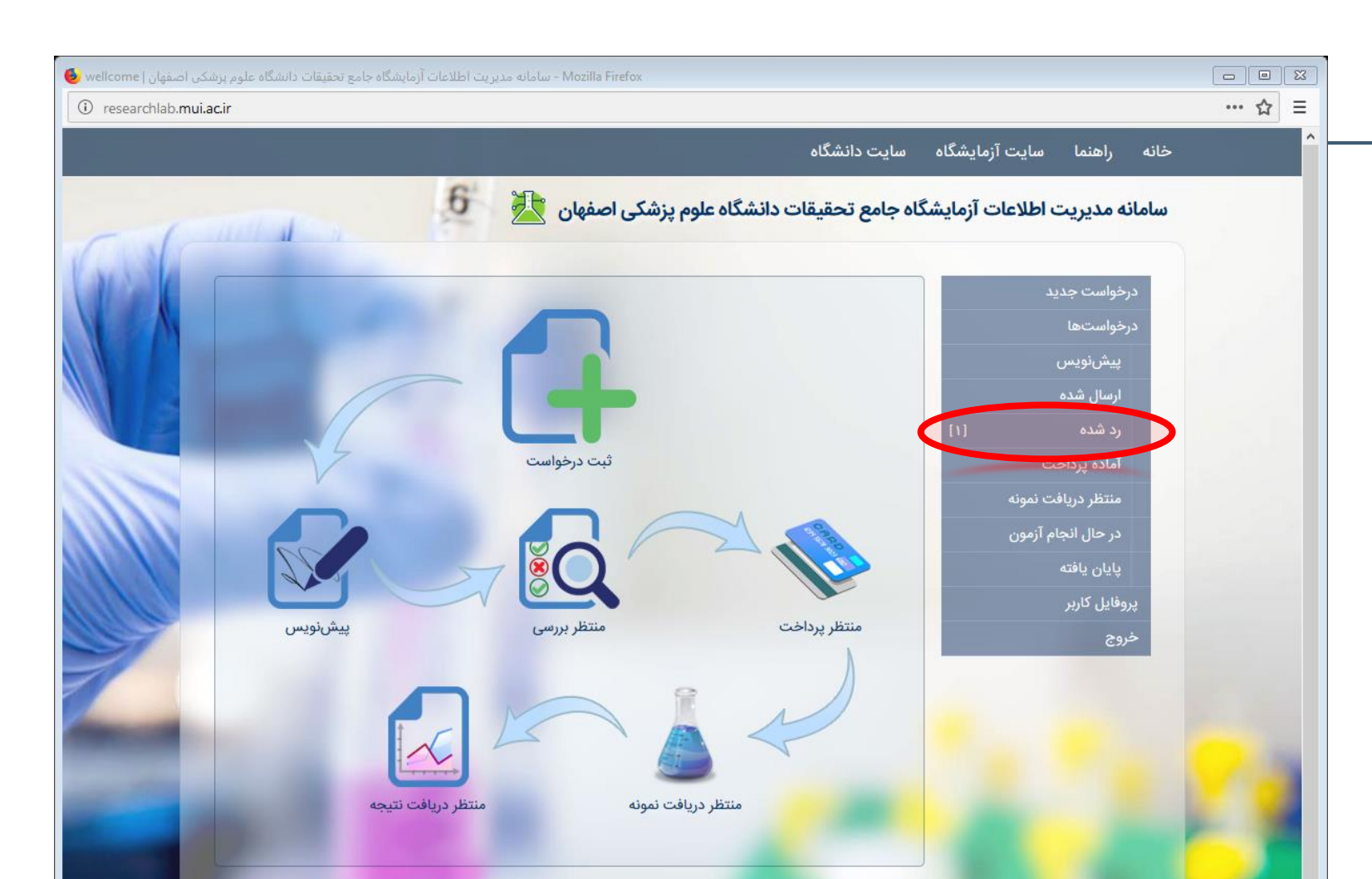

کاربر گرامی؛ «کاربر متقا<mark>ضی» به سا</mark>مانه مدیریت اطلاعات آزمایشگاه جامع تحقیقا<mark>ت دانشگاه علوم پزش</mark>کی اصفهان خوش آمدید.

#### مشاهده درخواستهای ردشده

۲. در قسمت لیست درخواستهای رد شده، بر روی درخواست مورد نظر خود کلیک کنید.

| 🕹 - درخواستهای رد شده   سامانه مدیریت اطلاعات آزمایشگاه جامع تحقیقات دانشگاه علوم پزشکن اصفهان |     | 83 |
|------------------------------------------------------------------------------------------------|-----|----|
| ③ researchlab.mui.ac.ir/test-request/rejected                                                  | … 습 | ≡  |

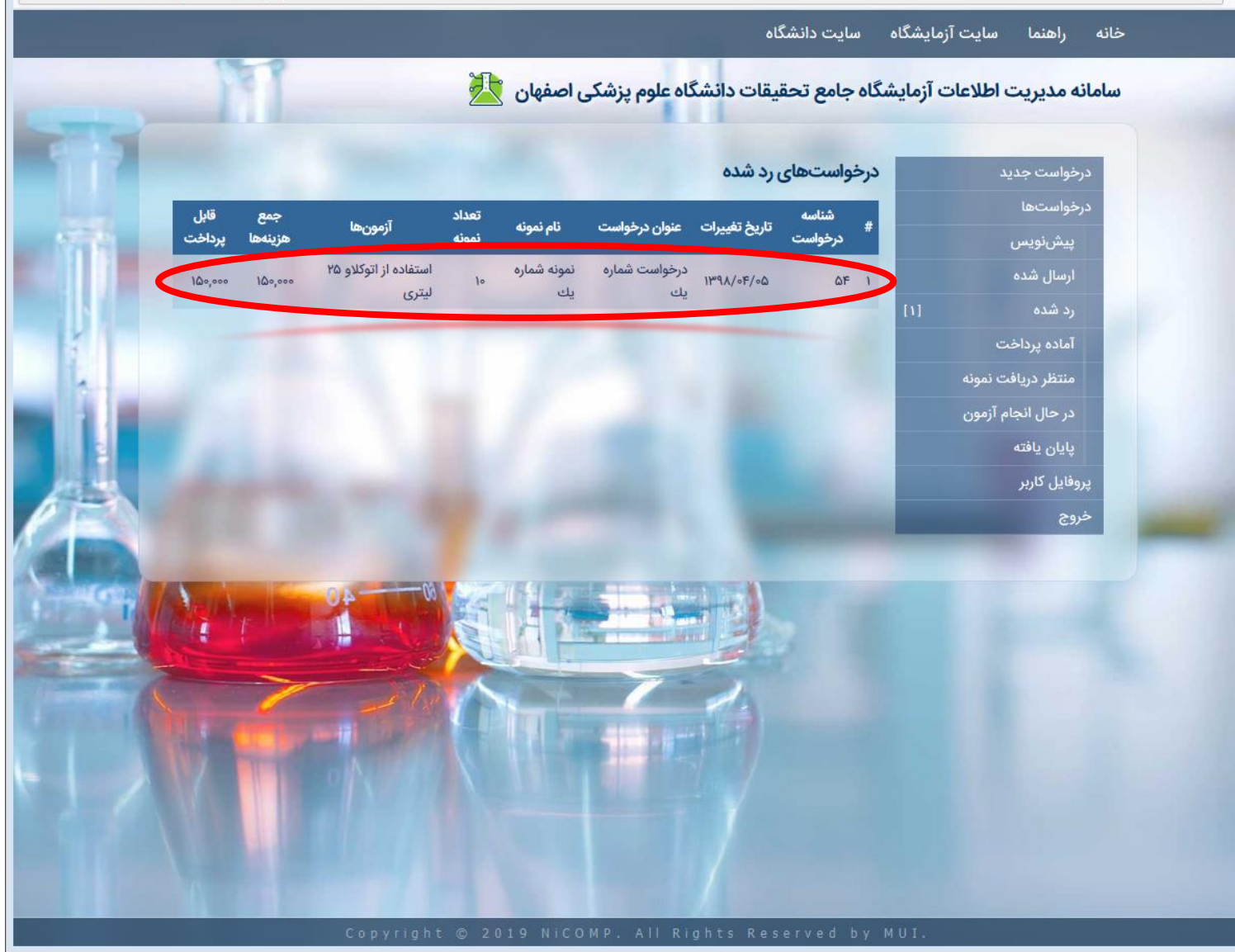

#### مشاهده درخواستهای ردشده

۳.در صفحهی درخواست، تأیید یا عدم تأیید هر یک از آزمونها مشخص گردیده، همچنین علت رد درخواست در قسمت پایین صفحه درج شده است.

| Mozilla Firefox - درخواست شماره یك   سامانه مدیریت اطلاعات آزمایشگاه جامع تحقیقات دانشگاه علوم پزشكن اصفهان 🤒 |       | 23 |
|----------------------------------------------------------------------------------------------------|-------|----|
| researchlab.mui.ac.ir/test-request/54                                                                         | ··· ☆ | ≡  |

راهنما سایت آزمایشگاه سایت دانشگاه

|             |                 |                   |             |                | ف                                    | درخواست شماره یا                               |     | درخواست جديد                                   |
|-------------|-----------------|-------------------|-------------|----------------|--------------------------------------|------------------------------------------------|-----|------------------------------------------------|
|             |                 |                   |             |                | ۵۴                                   | شناسه درخواست:                                 |     | درخواستها                                      |
|             |                 |                   |             |                | عدم تأييد درخواست                    | وضعيت:                                         |     | پيشنويس                                        |
|             |                 |                   |             |                | ۲۱:۲ - ۱۳۹۲/۴/۲                      | زمان ایجاد:                                    |     | ارسال شده                                      |
|             |                 |                   |             |                | نمونه شماره یک                       | نام نمونه:                                     | []] | رد شده<br>آراده داخت                           |
|             |                 |                   |             |                | جامد                                 | حالت نمونه:                                    |     | اما <del>ده پرداخت</del><br>منتظر دریافت نمونه |
|             |                 |                   |             |                | حداقل ۵۰ درجه                        | دمای نگهداری:                                  |     | در حال انجام آزمون                             |
|             |                 |                   |             |                | سایر درخواستها                       | نوع درخواست:                                   |     | پايان يافته                                    |
|             |                 |                   |             |                | ائمونه                               | تعداد نمونه:                                   |     | پروفایل کاربر                                  |
|             |                 |                   |             |                |                                      | آزمون ها:                                      |     | خروج                                           |
| تأييد       | جمع             | هزينه آزمون       | تعداد       | واحد           | زمون                                 | نام آ                                          |     |                                                |
| ×           | 100,000         | 10,000            | 10          | ۲۵ لیتری       | ۲۱ لیتری                             | استفاده از اتوکلاو ۵                           |     |                                                |
|             | ۱۵۰,۰۰۰         |                   |             |                |                                      | جمع هزينهها:                                   |     |                                                |
| 0,00        |                 |                   |             |                |                                      | مجموع تخفيفها:                                 |     |                                                |
|             |                 |                   |             |                | ۵۰۰,۰۰۰ تومان                        | مبلغ قابل پرداخت:                              |     |                                                |
|             |                 |                   |             |                |                                      | توضيحات:                                       |     |                                                |
| جدداً در یک | رخواست خود را م | ود ندارد. لطفاً د | م آزمایش وج | ظر، امکان انجا | بشگاه و دستگاه مورد ن<br>د. با تشکر. | به دلیل تعمیرات آزماب<br>ماه آینده ارسال نمایی |     |                                                |

#### پرداخت هزينه

۱. در صورتی که درخواست شما تأیید شده باشد، بایستی هزینهی مربوط به آن را پرداخت نمایید. بدین منظور در صفحهی اصلی، بر روی گزینهی «منتظر پرداخت» و یا بر روی «آماده پرداخت» در منوهای سمت راست کلیک کنید.

نکات:

 جهت اطلاع کاربر از درخواستها، همواره تعداد درخواستهای موجود در هر مرحله، در کنار عنوان مرحله نمایش داده میشود.

| 😸 wellcome - سامانه مدیریت اطلاعات آزمایشگاه جامع تحقیقات دانشگاه علوم پزشکی اصفهان   Mozilla Firefox |     |   | 23 |
|----------------------------------------------------------------------------------------------------|-----|---|----|
| ① researchlab.mui.ac.ir/wellcome                                                                      | ••• | ☆ | ≡  |

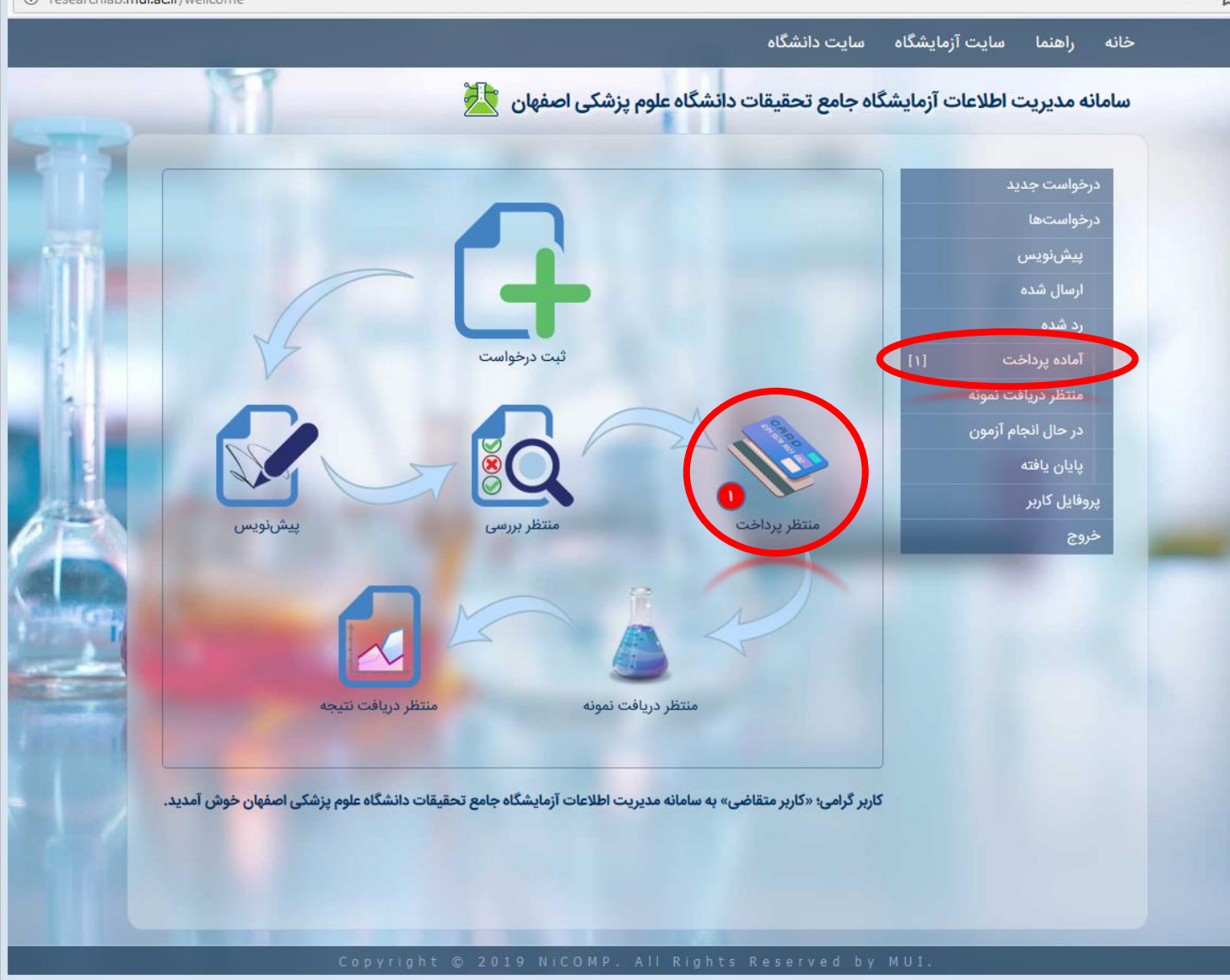

| هزينه | پرداخت |
|-------|--------|
|-------|--------|

۲. در صفحهی لیست درخواستهای آماده پرداخت، بر روی درخواستی که قصد پرداخت آن را دارید کلیک کنید.

| . الماده پرداخت ا سامانه مدیریت اطلاعات آزمایشگاه جامع تحقیقات دانشگاه علوم پزشکن اصفهان 🤨 |     | 83 |
|--------------------------------------------------------------------------------------------|-----|----|
| ③ researchlab. <b>mui.ac.ir</b> /test-request/pending-payment                              | … ☆ | Ξ  |

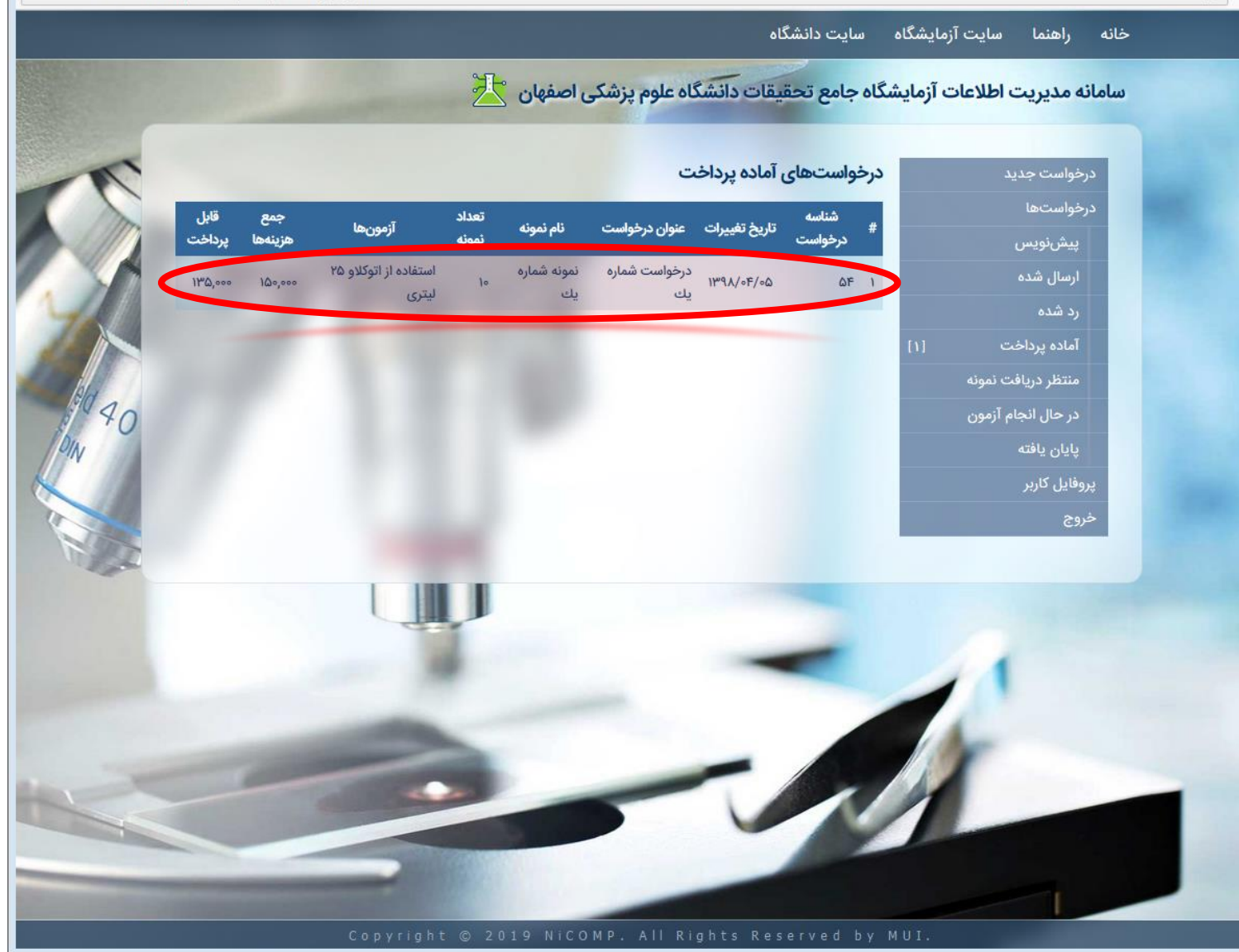

#### پرداخت هزينه

- ۳.در صفحهی درخواست، اطلاعات مربوطه نمایش داده میشود. همچنین در صورتی که مشمول تخفیف شده باشید، در قسمت پایین صفحه، تخفیفهای ارائه شده به شما، نمایش داده خواهد شد و مبلغ قابل پرداخت بر اساس آن محاسبه خواهد گردید.
- ۴. نهایتاً بایستی بر روی کلید «پرداخت» کلیک کرده تا به درگاه بانکی هدایت شده و عملیات پرداخت را انجام دهید.

- اگر به هر دلیلی، تمایلی به ادامه نداشته باشید، میتوانید بر روی کلید «لغو پرداخت» کلیک نمایید. در این حالت، درخواست شما لغو میگردد.
- پرداخت هزینه درخواست، توسط کلیهی کارتهای بانکی عضو شبکه شتاب امکان پذیر میباشد. بدین منظور بایستی شماره کارت، رمز عبور دوم (رمز خرید اینترنتی)، CVV2 و تاریخ انقضای کارت را در سامانه پرداخت اینترنتی وارد نمایید.

| . 🕹 المانه مدیریت اطلاعات آزمایشگاه جامع تحقیقات دانشگاه علوم پزشکن اصفهان |     |
|----------------------------------------------------------------------------|-----|
| ① researchlab.mui.ac.ir/test-request/54                                    | ☆ Ξ |

| -          |         |             |       |          |                             |                    |                       |
|------------|---------|-------------|-------|----------|-----------------------------|--------------------|-----------------------|
| -          |         |             |       |          | يك                          | درخواست شماره      | درخواست جدید          |
| 77         |         |             |       |          | ۵۴                          | شناسه درخواست:     | درخواستها             |
| 1          |         |             |       |          | منت <mark>ظ</mark> ر پرداخت | وضعيت:             | پیشنویس               |
| 1          |         |             |       |          | 41:X - 189X/F/Y             | زمان ایجاد:        | ارسال شده             |
|            |         |             |       |          | نمونه شماره یك              | نام نمونه:         | رد شده<br>آماده بداخت |
| 7          |         |             |       |          | جامد                        | حالت نمونه:        | منتظر دریافت نمونه    |
| 0          |         |             |       |          | حداقل ۵۰ درجه               | دمای نگهداری:      | در حال انجام آزمون    |
|            |         |             |       |          | سایر درخواستها              | نوع درخواست:       | پایان یافته           |
|            |         |             |       |          | انمونه                      | تعداد نمونه:       | پروفایل کاربر         |
|            |         |             |       |          |                             | آنمرها:            | خروج                  |
| تأييد      | جمع     | هزينه آزمون | تعداد | واحد     | م آزمون                     | ارتون              |                       |
| ~          | 100,000 | 10,000      | 10    | ۲۵ لیتری | و ۲۵ لیتری                  | استفاده از اتوکلاو |                       |
|            | ۱۵۰,۰۰۰ |             |       |          |                             | جمع هزينهها:       |                       |
| 10,00      |         |             |       |          | تخفيف افتتاحيه              | ساير تخفيفها:      |                       |
| 10,00      |         |             |       |          |                             | مجموع تخفيفها:     |                       |
|            |         |             |       |          | ن: ۱۳۵٬۰۰۰ تومان            | مبلغ قابل پرداخت   |                       |
|            |         |             |       |          |                             |                    |                       |
| لغو پرداخت | پرداخت  | 2           |       |          |                             |                    |                       |

#### پرداخت هزينه

۵. پس از پرداخت هزینه در سیستم شاپرک و از طریق کارتهای عضو شبکه شتاب، به صفحهی درخواست ارجاع میشوید که در صورت موفقیتآمیز بودن عملیات پرداخت، پیام «پرداخت با موفقیت انجام پذیرفت.» در بالای صفحه نمایش داده میشود. همچنین شماره درخواست تراکنش و شماره مرجع بانک جهت پیگیریهای لازم ثبت و در پایین صفحه، نمایش داده میشود.

|                                         | سایت دانشگاه | سایت آزمایشگاه | راهنما | خانه |     |   |
|-----------------------------------------|--------------|----------------|--------|------|-----|---|
| i researchlab.mui.ac.ir/test-request/54 |              |                |        |      | … ☆ |   |
|                                         |              |                |        |      |     | 8 |

|                                                                                                    | 170   | 0       |             |       |          |                             |                      |      |                      |  |
|----------------------------------------------------------------------------------------------------|-------|---------|-------------|-------|----------|-----------------------------|----------------------|------|----------------------|--|
| -                                                                                                    |       |         |             |       |          | بت انجام پذیرفت.            | پرداخت با موفق       |      | درخواست جدید         |  |
|                                                                                                    |       |         |             |       |          | ٤                           | درخواست شماره یا     |      | درخواستها<br>پیشنویس |  |
|                                                                                                    |       |         |             |       |          | ۵۴                          | شناسه درخواست:       |      | ارسال شده            |  |
|                                                                                                    |       |         |             |       |          | منتظر دريافت نمونه          | وضعيت:               |      | رد شده               |  |
|                                                                                                    |       |         |             |       |          | ۲۱: <del>۸</del> - ۱۳۹۸/۴/۲ | زمان ایجاد:          |      | آماده پرداخت         |  |
|                                                                                                    |       |         |             |       |          | نمونه شماره یك              | نام نمونه:           | D1   | منتظر دريافت نمونه   |  |
|                                                                                                    |       |         |             |       |          | حامد                        | حالت نمونه:          |      | در حال انجام آزمون   |  |
|                                                                                                    |       |         |             |       |          |                             | 1.1.1.1.1.1.1.1      |      | پايان يافته          |  |
|                                                                                                    |       |         |             |       |          | حداقل ۵۵ درجه               | دمای تدهداری:        |      | پروفایل کاربر        |  |
|                                                                                                    |       |         |             |       |          | ساير درخواستها              | نوع درخواست:         |      | خروج                 |  |
| 0 EA                                                                                                    |       |         |             |       |          | •ائمونه                     | تعداد نمونه:         |      |                      |  |
|                                                                                                    |       |         |             |       |          |                             | آزمونها:             |      |                      |  |
|                                                                                                    | تأييد | جمع     | هزينه آزمون | تعداد | واحد     | زمون                        | نام آ                |      |                      |  |
| The second second second second second second second second second second second second second second second se | ~     | 100,000 | 10,000      | 10    | ۲۵ لیتری | ۲۱ لیتری                    | استفاده از اتوکلاو ۵ |      |                      |  |
|                                                                                                    |       | 100,000 |             |       |          |                             | جمع هزينهها:         |      |                      |  |
|                                                                                                    | 10.00 |         |             |       |          | تخفيف افتتاحيه              | سایر تخفیفها:        |      |                      |  |
| ALC: NO.                                                                                                    | 10.00 |         |             |       |          |                             | مجموع تخفيفها:       |      |                      |  |
|                                                                                                    |       |         |             |       |          | ۱۳۵٬۰۰۰ تومان               | مبلغ قابل پرداخت:    |      |                      |  |
|                                                                                                    |       |         |             |       |          | የሃለለምሃፑ۶ሃ                   | درخواست تراکنش:      |      |                      |  |
|                                                                                                    |       |         |             |       |          | V11097558001                | شماره مرجع:          |      |                      |  |
|                                                                                                    |       |         |             |       |          |                             |                      |      |                      |  |
|                                                                                                    |       | Co      | pyright ©   | 2019  | NICOMP.  | All Rights                  | Reserved by          | MUI. |                      |  |

### تحویل نمونه به آزمایشگاه

 پس از پرداخت هزینهی مربوط به درخواست، بایستی نمونههای مربوطه در اسرع وقت به آزمایشگاه تحویل شوند. در این مرحله، لیست درخواستهایی که بایستی نمونهی آنها تحویل شود، از طریق گزینهی «منتظر دریافت نمونه» در صفحهی اصلی و یا منوی سمت راست، قابل مشاهده میباشد.

- تا وقتی که نمونههای مربوط به درخواست، به آزمایشگاه تحویل داده نشوند، درخواست در مرحلهی منتظر دریافت نمونه، خواهد بود.
- جهت تسریع در امر ارائهی نمونه به آزمایشگاه، شناسه درخواست خود را یادداشت نموده و در هنگام تحویل نمونه، به مسئولین آزمایشگاه اعلام نمایید.

| 🕹 wellcome - سامانه مدیریت اطلاعات آزمایشگاه جامع تحقیقات دانشگاه علوم پزشکی اصفهان   Mozilla Firefox |     |
|----------------------------------------------------------------------------------------------------|-----|
| (i) researchlab.mui.ac.ir                                                                             | ☆ Ξ |

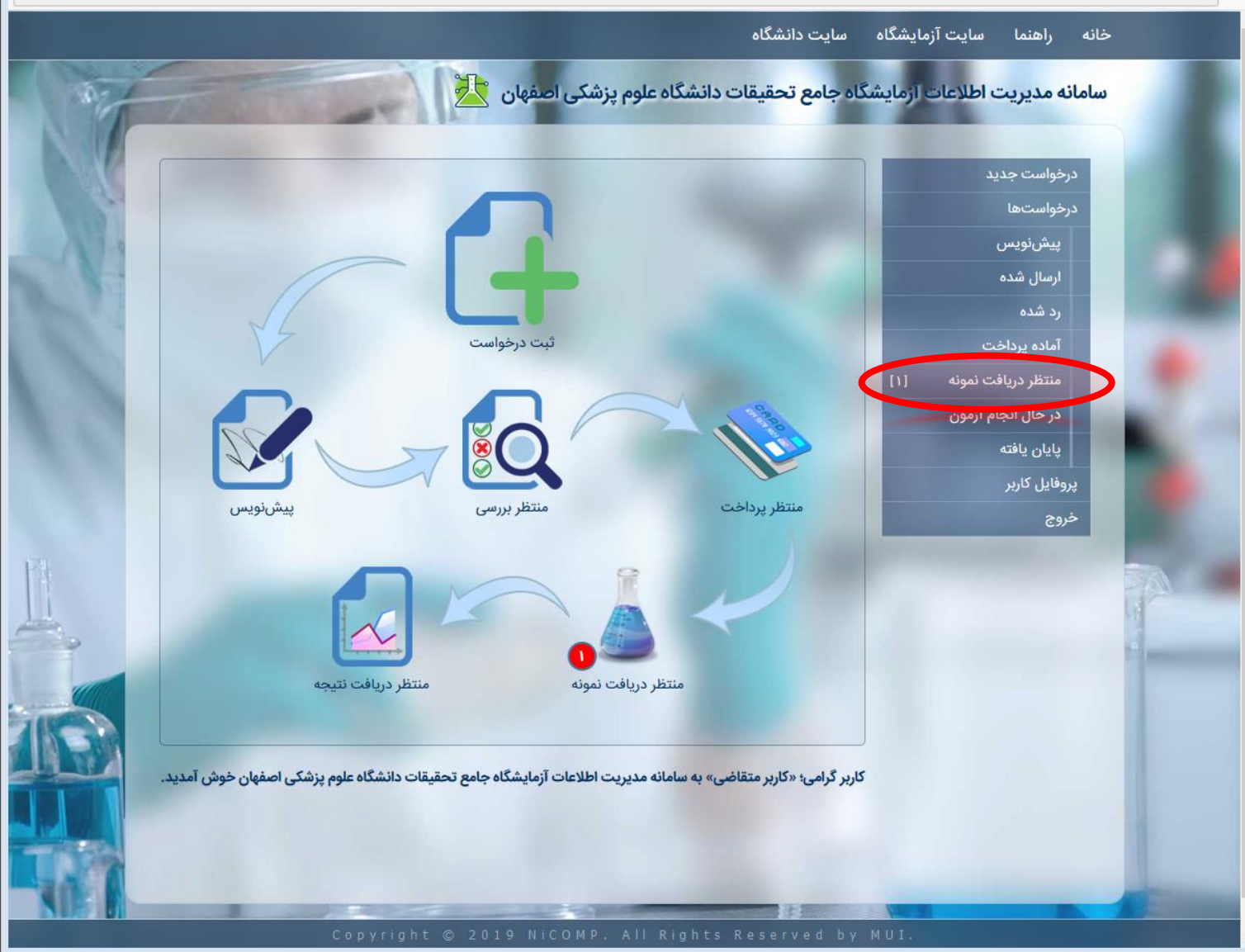

#### مشاهده نتايج

 ۱. پس از پایان یافتن آزمونهای درخواستی، نتایج مربوطه توسط آزمایشگاه در سامانه ثبت میگردد که از طریق پیامک به اطلاع متقاضی خواهد رسید. جهت دسترسی به این نتایج، بر روی «پایان یافته» در منوی سمت راست کلیک کنید.

| 🤞 weilcome - سامانه مديريت اطلاعات آزمايشگاه جامع تحقيقات دانشگاه علوم يزشكی اصفهان   Mozilla Firefox |    |     |   | 83 |
|----------------------------------------------------------------------------------------------------|----|-----|---|----|
| ① researchlab.mui.ac.ir                                                                               | ** | · 🏠 | - | ≡  |

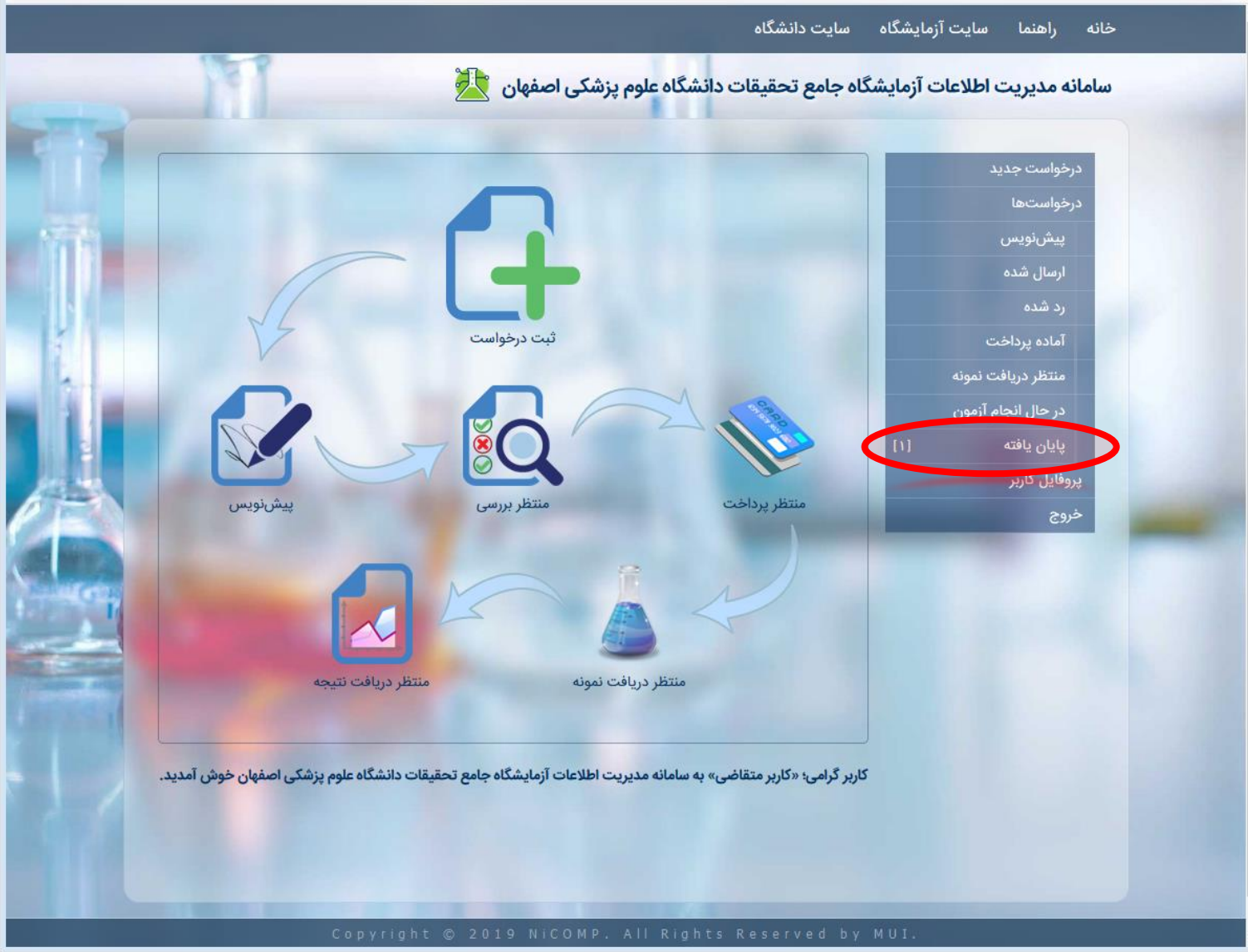

| نتايج | هده | مشا |
|-------|-----|-----|
|-------|-----|-----|

۲. در قسمت لیست درخواستهای پایان یافته، بر روی سطر درخواستی که قصد مشاهده نتایج آن را دارید، کلیک کنید.

نکات:

 در سامانهی مدیریت اطلاعات آزمایشگاه جامع تحقیقات دانشگاه علوم پزشکی اصفهان، همواره کلیهی درخواستها ثبت شده و در هر زمان قابل مراجعه و دسترس میباشند.

| 🔮 - درخواستهای پایان یافته   سامانه مدیریت اطلاعات آزمایشگاه جامع تحقیقات دانشگاه علوم پزشکن اصفهان |       |
|----------------------------------------------------------------------------------------------------|-------|
| ① researchlab.mui.ac.ir/test-request/answered                                                       | … ☆ ≡ |

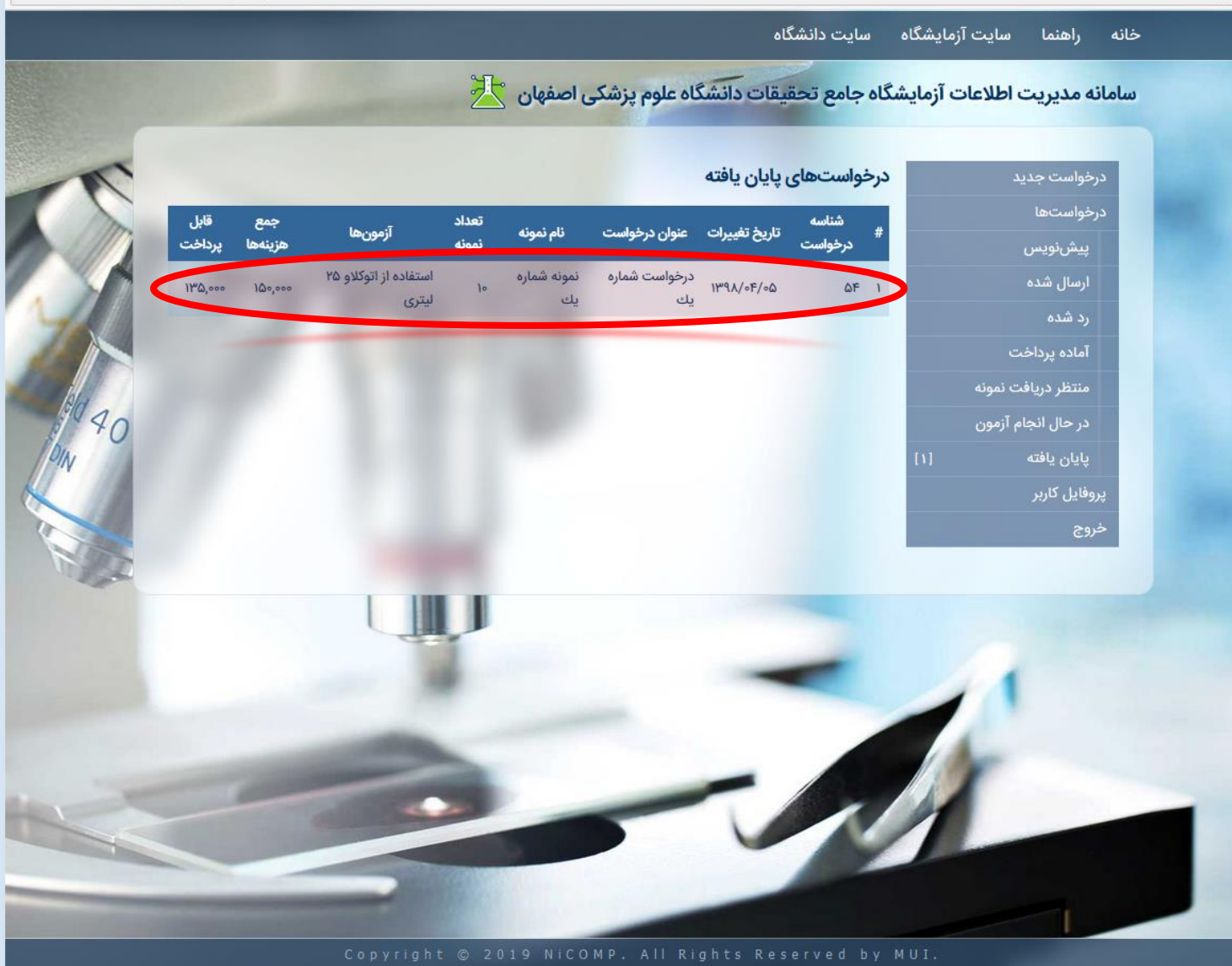

#### مشاهده نتايج

۳.در صفحهی مربوط به درخواست، علاوه بر مشاهده اطلاعات درخواست و تراکنش بانکی، توضیحات مندرج از طرف آزمایشگاه به همراه فایل نتیجهی آزمونهای درخواستی قابل دسترسی میباشد.

| • درخواست شماره یك   سامانه مدیریت اطلاعات آزمایشگاه جامع تحقیقات دانشگاه علوم پزشكی اصفهان 😼 |     |
|-----------------------------------------------------------------------------------------------|-----|
| ① researchlab. <b>mui.ac.ir</b> /test-request/54                                              | ☆ = |

| خان   | راهنما        | سايت آزماي | ایشگاه  | سايت     | بت دانشگاه       |                                                                                                    |                                |           |                |                |       |
|-------|---------------|------------|---------|----------|------------------|----------------------------------------------------------------------------------------------------|--------------------------------|-----------|----------------|----------------|-------|
|       | درخواست جد    | ید.        |         | درخواس   | ست شماره ی       | ك                                                                                                    |                                |           |                |                |       |
|       | درخواستها     |            |         | شناسه ه  | به درخواست:      | ۵۴                                                                                                    |                                |           |                |                |       |
|       | پيشنويس       |            |         | وضعيت    | يت:              | ثبت نتايج                                                                                                    |                                |           |                |                |       |
|       | ارسال شده     |            |         | زمان الع | انجاد:           | :4 - 1894/6/4                                                                                                    |                                |           |                |                |       |
|       | رد شده        |            |         |          |                  | 1                                                                                                    |                                |           |                |                |       |
|       | آماده پردا-   | غت         |         | טק נהפנ  | مونه:            | تمونه سماره ید                                                                                                    |                                |           |                |                |       |
|       | منتظر دريا    | فت تمونه   |         | حالت نه  | ت نمونه:         | جامد                                                                                                    |                                |           |                |                |       |
|       | در حال انج    | عام آزمون  |         | دمای نگ  | ، نگهداری:       | حداقل ۵۰ درجا                                                                                                    |                                |           |                |                |       |
|       | پايان يافته   |            | DI      | نوع درخ  | درخواست:         | سایر درخواست                                                                                                    |                                |           |                |                |       |
|       | پروفایل کاربر |            |         | تعداد نه | د نمونه:         | •انمونه                                                                                                    |                                |           |                |                |       |
|       | خروج          | -          |         | آزمون    | :اھر:            |                                                                                                    |                                |           |                |                |       |
|       |               |            |         | 0,7      | نام              | آزمون                                                                                                    | واحد                           | تعداد     | هزينه آزمون    | جمع            | تأييد |
|       |               |            |         | استفا    | تفاده از اتوکلاو | ۲۵ لیتری                                                                                                    | ۲۵ لیتری                       | 10        | 10,000         | 100,000        | ~     |
|       |               |            |         | جمع      | ىع ھزينەھا:      |                                                                                                    |                                |           |                | 100,000        |       |
| 3     |               |            |         | ساير تخ  | تخفيفها:         | تخفيف افتتاحب                                                                                                    |                                |           |                |                | 10,00 |
|       |               |            |         | مجموع    | وع تخفيفها:      |                                                                                                    |                                |           |                |                | 10.00 |
|       |               |            |         | مبلغ قا  | قابل پرداخت:     | ۵۰۰٬۵۵۰ تومان                                                                                                    |                                |           |                |                |       |
|       |               |            |         | توضيحا   | بحات:            | آزمونهای درخ                                                                                                    | ت انجام گردیا                  | که نتیجهی | ن در فایل پیوس | ت موجود میباشد |       |
|       |               |            |         | درخواس   | است تراکنش:      | የየለለምሃፑናየ                                                                                                    |                                |           |                |                |       |
|       |               |            |         | شماره م  | ه مرجع:          | V1109V55X001                                                                                                    |                                |           |                |                |       |
|       |               |            |         | نتايج آز | ي آزمون:         | st-54.pdf 🛃                                                                                                    | test-red                       |           |                |                |       |
|       |               |            |         |          |                  |                                                                                                    |                                |           |                |                |       |
| Acres |               | M          | 1 de la |          |                  | Concession of the local division of the local division of the loca | Contraction of the Contraction |           |                |                |       |